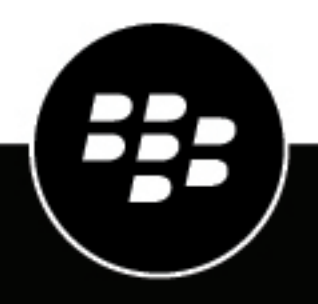

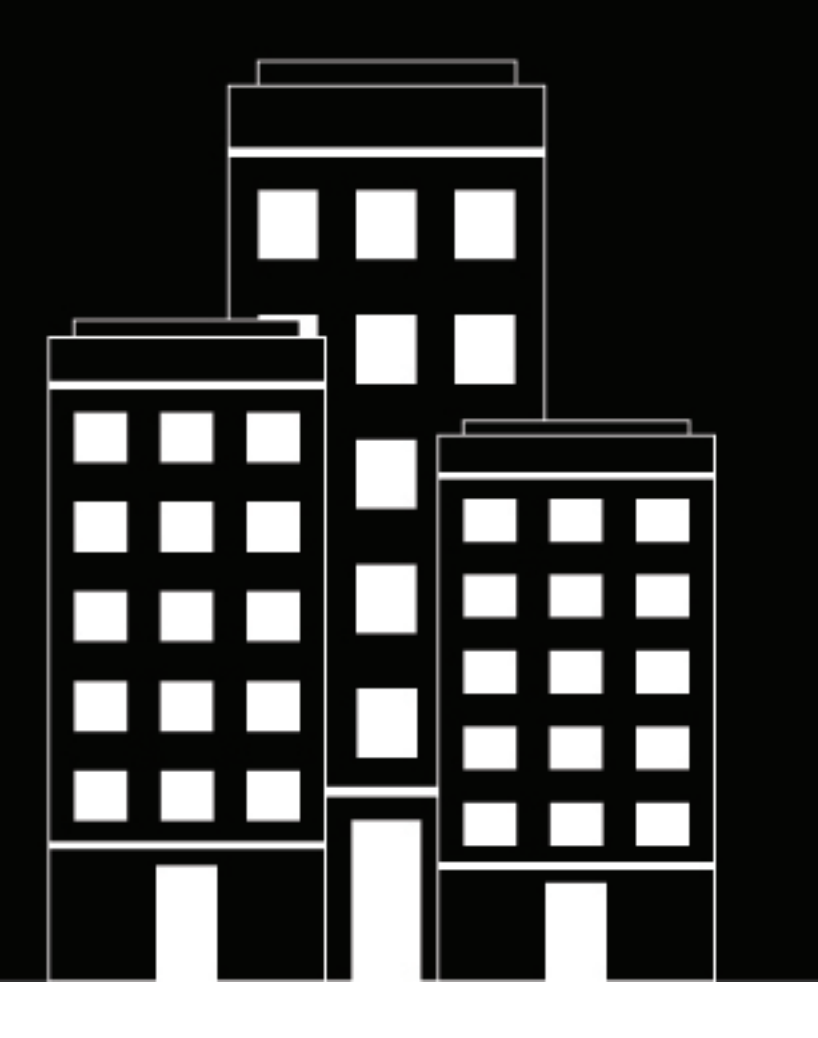

## BlackBerry Workspaces Server Administration Guide

2018-10-06Z

## Contents

| Configuring and managing BlackBerry Workspaces       7         BlackBerry Workspaces specifications       8         Getting started       11         Sign in to BlackBerry Workspaces       11         Sign in using your email account       11         Sign out of BlackBerry Workspaces       11         Introducing BlackBerry Workspaces       11         Introducing BlackBerry Workspaces       11         Introducing BlackBerry Workspaces administration console       12         Managing resources using Central Management       13         Locate entities in Central Management       13         Display a list of workspace files that can be accessed by a specific user       13         Data display options       13         Data display options       13         Managing users       14         Addu users       17         Edit users       17         Delete users       18         Import users       18         Import users       18         Export users       19         Managing workspaces       20         Create a trapient workspace       20         Create a regular workspace       20         Create a trapient workspace       20         Cr                                                        | Introducing BlackBerry Workspaces administration console                  | 7  |
|----------------------------------------------------------------------------------------------------|---------------------------------------------------------------------------|----|
| BlackBerry Workspaces specifications.       8         Getting started.       11         Sign in to BlackBerry Workspaces.       11         Sign in using your email account.       11         Sign out of BlackBerry Workspaces.       11         Introducing BlackBerry Workspaces administration console.       12         Managing resources using Central Management.       13         Locate entities in Central Management.       13         Display a list of workspace files that can be accessed by a specific user.       13         Data display options.       13         Data display options.       14         Add       14         Add       17         Edit users.       17         Delete users.       17         Buik delete users.       17         Buik delete users.       18         Import users.       18         Import users.       19         Managing workspaces.       20         Create a transient workspace.       20         Create a transient workspace.       20         Create a transient workspace.       20         Create a vorkspace.       21         Edit workspaces.       21         Edit workspace report.       22                                                                          | Configuring and managing BlackBerry Workspaces                            | 7  |
| Getting started.       11         Sign in to BlackBerry Workspaces.       11         Sign in using your email account.       11         Sign on using your email account.       11         Sign on using your email account.       11         Sign on using your email account.       11         Introducing BlackBerry Workspaces.       11         Introducing BlackBerry Workspaces.       12         Managing resources using Central Management.       13         Display a list of workspace files that can be accessed by a specific user       13         Search for all workspaces used by a specific user       13         Data display options.       13         Data display options.       14         Addu users.       14         Addu users.       17         Delte users.       17         Delte users.       17         Delte users.       18         Import users.       18         Import users.       18         Export users.       20         Create a regular workspace.       20         Create a regular workspace.       20         Create a regular workspace.       20         Create a regular workspace.       20         Create a regular workspace.<                                                        | BlackBerry Workspaces specifications                                      | 8  |
| Getting started.       11         Sign in to BlackBerry Workspaces.       11         Sign out of BlackBerry Workspaces.       11         Introducing BlackBerry Workspaces administration console       12         Managing resources using Central Management.       13         Display a list of workspace files that can be accessed by a specific user.       13         Search for all workspace files that can be accessed by a specific user.       13         Data display options.       14         Administrator and user roles.       14         Add users.       17         Edit users.       17         Delete users.       17         Duk delete users.       17         Buk delete users.       17         Buk delete users.       18         Import users.       18         Managing workspace.       20         Create a regular workspace.       20         Create a regular workspace.       20         Create a sapshot.       22         Delete workspace slist.       23         Add distribution lists.       23         Add distribution lists.       23         Add distribution lists.       23         Add distribution lists.       24         Managing                                                         |                                                                           |    |
| Started       11         Sign in vith username and password.       11         Sign in using your email account.       11         Sign out of BlackBerry Workspaces.       11         Introducing BlackBerry Workspaces administration console       12         Managing resources using Central Management.       13         Locate entities in Central Management.       13         Display a list of workspace files that can be accessed by a specific user.       13         Data display options.       13         Managing users.       14         Add users.       17         Edit users.       17         Delete users.       17         Buik delete users.       17         Buik delete users.       18         Import users.       19         Managing workspaces.       20         Create a regular workspace.       20         Create a transient workspace.       20         Create a snapshot.       22         Delete workspace slist.       23         Add distribution lists.       23         Add distribution lists.       23         Add distribution lists.       23         Add distribution lists.       24         Managing distribution lists.       <                                                             | Catting started                                                           | 11 |
| Sign in to BlackBerry Workspaces.       11         Sign in using your email account.       11         Sign in using your email account.       11         Sign in using your email account.       11         Sign in using your email account.       11         Sign in using your email account.       11         Introducing BlackBerry Workspaces administration console.       12         Managing resources using Central Management.       13         Locate entities in Central Management.       13         Display a list of workspace sued by a specific user.       13         Data display options.       13         Managing users.       14         Administrator and user roles.       14         Add users.       17         Edit users.       17         Bulk delete users.       17         Bulk delete users.       18         Export users.       19         Managing workspaces.       20         Create a regular workspace.       20         Create a regular workspace.       20         Share a workspace.       21         Edit workspaces.       21         Edit workspaces.       22         Delete workspace.       20         Share a workspace.                                                               |                                                                           | II |
| Sign in with username and password.       11         Sign in using your email account.       11         Sign out of BlackBerry Workspaces.       11         Introducing BlackBerry Workspaces administration console.       12         Managing resources using Central Management.       13         Locate entities in Central Management.       13         Display a list of workspace files that can be accessed by a specific user.       13         Data display options.       13         Managing users.       14         Add ministrator and user roles.       14         Add users.       17         Edit users.       17         Delete users.       18         Import users.       18         Import users.       18         Import users.       19         Managing workspace.       20         Create a regular workspace.       20         Create a transient workspace.       20         Create a transient workspace.       20         Add a group.       21         Edit workspaces permissions.       22         Create a mapshot.       22         Create a mapshot.       23         Add distribution lists.       23         Add distribution lists.                                                                   | Sign in to BlackBerry Workspaces                                          |    |
| Sign out of BlackBerry Workspaces       11         Introducing BlackBerry Workspaces administration console       12         Managing resources using Central Management       13         Locate entities in Central Management       13         Display a list of workspace files that can be accessed by a specific user       13         Search for all workspaces used by a specific user       13         Data display options       13         Managing users       14         Add users       17         Edit users       17         Buik delete users       17         Buik delete users       17         Buik delete users       18         Import users       18         Managing workspaces       20         Create a regular workspace       20         Create a regular workspace       20         Create a vorkspace       20         Share a workspace permissions       21         Edit workspaces       21         Edit workspaces       22         Delete workspace permissions       22         Generate a workspace report.       22         Create a snapshot.       22         Delete workspaces list.       23         Add distribution lists. <td< td=""><td>Sign in with username and password</td><td></td></td<> | Sign in with username and password                                        |    |
| Sign out of BlackBerry Workspaces       11         Introducing BlackBerry Workspaces administration console.       12         Managing resources using Central Management.       13         Locate entities in Central Management.       13         Display a list of workspace files that can be accessed by a specific user.       13         Data display options       13         Managing users.       14         Add users.       17         Edit users.       17         Delete users       17         Bulk delete users.       17         Bulk delete users.       18         Import users.       18         Import users.       19         Managing workspaces.       20         Create a regular workspace.       20         Create a transient workspace.       20         Create a ransient workspace.       20         Add a group.       21         Edit workspaces.       21         Edit workspace permissions.       22         Generate a workspace report.       22         Create a snapshot.       23         Add istribution lists.       23         Add istribution lists.       23         Edit distribution lists.       23 <tr< td=""><td>Sign in using your email account</td><td></td></tr<>                    | Sign in using your email account                                          |    |
| Introducing BlackBerry Workspaces administration console.       12         Managing resources using Central Management.       13         Locate entities in Central Management.       13         Display a list of workspace files that can be accessed by a specific user.       13         Search for all workspaces used by a specific user.       13         Data display options.       13         Managing users.       14         Administrator and user roles.       14         Add users.       17         Edit users.       17         Delete users.       17         Bulk delete users.       17         Bulk delete users.       18         Import users.       19         Managing workspaces.       20         Create a regular workspace.       20         Create a transient workspace.       20         Add a group.       21         Edit workspaces.       21         Edit workspaces.       22         Generate a workspace.       20         Add a group.       21         Edit workspaces.       22         Generate a snapshot.       22         Create a snapshot.       22         Create a snapshot.       23         E                                                                                           | Sign out of BlackBerry Workspaces                                         |    |
| Managing resources using Central Management.       13         Locate entities in Central Management.       13         Display a list of workspace files that can be accessed by a specific user.       13         Search for all workspaces used by a specific user.       13         Data display options.       13         Managing users.       14         Administrator and user roles.       14         Add users.       17         Edit users.       17         Bulk delete users.       17         Bulk delete users.       18         Import users.       18         Export users.       19         Managing workspace.       20         Create a regular workspace.       20         Create a transient workspace.       20         Add a group.       21         Edit workspace.       20         Add a group.       21         Edit workspace.       20         Add a group.       21         Edit workspace report.       22         Generate a workspace.       23         Add distribution lists.       23         Add distribution lists.       23         Add distribution lists.       24         Import distribution lists. <td>Introducing BlackBerry Workspaces administration console</td> <td></td>                   | Introducing BlackBerry Workspaces administration console                  |    |
| Locate entities in Central Management.13Display a list of workspace files that can be accessed by a specific user.13Search for all workspaces used by a specific user.13Data display options.13Managing users.14Administrator and user roles.14Add users.17Edit users.17Delete users.17Bulk delete users.17Bulk delete users.18Import users.18Export users.19Managing workspaces.20Create a regular workspace.20Create a transient workspace.20Share a workspace.20Add a group.21Edit workspace epermissions.22Create a workspace epert.22Create a workspace spott.22Delete workspaces.23Export workspaces.23Export workspaces.23Edit workspace spott.22Delete workspace spott.22Create a spott.22Delete workspace spott.23Export distribution lists.23Add distribution lists.23Add distribution lists.24Export distribution lists.24Managing permissions.25Edit permission sets.25Edit permission sets.25Send a message to workspace members.25                                                                                                    | Managing resources using Central Management                               | 13 |
| Locate entities in central Management       13         Display a list of workspace files that can be accessed by a specific user       13         Data display options       13         Managing users       14         Administrator and user roles       14         Addusers       17         Edit users       17         Bulk delete users       17         Bulk delete users       18         Import users       18         Export users       19         Managing workspaces       20         Create a regular workspace       20         Create a regular workspace       20         Share a workspaces       20         Add a group       21         Edit workspaces       20         Add a group       21         Edit workspaces       21         Edit workspace       22         Generate a workspace       23         Add distribution lists       23         Add distribution lists       23         Add distribution lists       23         Export workspaces       23         Export workspaces       23         Export users       23         Add distribution lists       23                                                                                                    | Leasts antitice in Control Management                                     | 10 |
| Display a fact of workspaces used by a specific user.13Data display options.13Managing users.14Administrator and user roles.14Add users.17Edit users.17Delete users.17Bulk delete users.18Import users.18Export users.19Managing workspaces.20Create a regular workspace.20Create a transient workspace.20Share a workspace.20Add a group.21Edit workspaces list.22Generate a workspace permissions.22Create a snapshot.22Delete workspaces.23Export workspaces.23Edit workspaces.23Edit workspaces.23Edit workspaces.23Export workspaces.23Edit workspace permissions.22Delete workspaces.23Export workspaces.23Edit workspaces.23Edit workspaces.23Edit istribution lists.23Add distribution lists.23Add distribution lists.24Import distribution lists.24Managing permissions.25Edit permission sets.25Send a message to workspace members.25                                                                                                    | Display a list of workspace files that can be accessed by a specific user |    |
| Data display options.13Managing users.14Administrator and user roles.14Add users.17Edit users.17Delete users.17Bulk delete users.17Bulk delete users.18Import users.18Export users.19Managing workspaces.20Create a regular workspace.20Create a transient workspace.20Share a workspace.20Add a group.21Edit workspaces.20Create a transient workspace.20Create a supshot.21Edit workspaces.21Edit workspace space.20Add a group.21Edit workspace space.21Edit workspace space.22Generate a workspace report.22Create a snapshot.22Delete workspaces.23Managing distribution lists.23Edit distribution lists.23Edit distribution lists.23Edit distribution lists.24Import distribution lists.24Export distribution lists.24Managing permissions.25Edit permission sets.25Send a message to workspace members.25                                                                                                    | Display a list of workspace files that can be accessed by a specific user |    |
| Managing users.14Administrator and user roles.14Add users.17Edit users.17Bulk delete users.17Bulk delete users.18Import users.18Export users.19Managing workspaces.20Create a regular workspace.20Share a workspaces.20Add a group.21Edit workspaces.20Create a transient workspace.20Share a workspaces.20Add a group.21Edit workspaces.21Edit workspaces.22Generate a workspace permissions.22Delete workspaces.23Export workspaces.23Export workspaces.23Add distribution lists.23Add distribution lists.23Add distribution lists.23Edit distribution lists.24Import distribution lists.24Managing permissions.25Edit permission sets.25Send a message to workspace members.25                                                                                                    | Data display options                                                      |    |
| Managing Users14Administrator and user roles14Add users17Edit users17Delete users17Bulk delete users18Import users18Export users19Managing workspaces20Create a regular workspace20Create a regular workspace20Share a workspace20Add a group21Edit workspaces21Edit workspace22Generate a workspace22Create a snapshot22Create a snapshot22Delete workspaces23Add distribution lists23Add distribution lists23Add distribution lists24Import distribution lists24Managing permissions25Edit permission sets25Send a message to workspace members25                                                                                                    | Managing users                                                            |    |
| Add users.17Edit users.17Delete users.17Bulk delete users.18Import users.18Export users.19Managing workspaces.20Create a regular workspace.20Create a transient workspace.20Share a workspace.20Add a group.21Edit workspaces.21Edit workspace.22Generate a workspace.22Create a transient workspace.21Edit workspaces.21Edit workspaces.21Edit workspace permissions.22Generate a workspace report.22Delete workspaces.23Export workspaces.23Export workspaces.23Export workspaces.23Export workspaces.23Add distribution lists.24Import distribution lists.24Managing permissions.25Edit permission sets.25Manage permissions.25Send a message to workspace members.25                                                                                                    | Administrator and user roles                                              |    |
| Field Users17Edit users17Bulk delete users18Import users18Export users19Managing workspaces20Create a regular workspace20Create a transient workspace20Create a transient workspace20Add a group21Edit workspaces21Edit workspace permissions22Generate a workspace report22Create a snapshot23Export workspaces23Export workspaces23Export workspaces list23Add distribution lists23Add distribution lists23Remove distribution lists24Import distribution lists24Managing permissions sets25Edit permissions25Send a message to workspace members25                                                                                                    | Add users                                                                 | 14 |
| Delete users.17Bulk delet users.18Import users.18Export users.19Managing workspaces.20Create a regular workspace.20Create a transient workspace.20Share a workspace.20Add a group.21Edit workspace permissions.21Edit workspace permissions.22Generate a snapshot.22Delete workspaces.23Export workspaces.23Managing distribution lists.23Add distribution lists.23Edit distribution lists.23Remove distribution lists.24Export distribution lists.24Export distribution lists.25Edit permissions.25Managing permissions.25Send a message to workspace members.25                                                                                                    | Add users                                                                 |    |
| Bulk delete users.18Import users.18Export users.19Managing workspaces.20Create a regular workspace.20Create a transient workspace.20Share a workspace.20Add a group.21Edit workspaces.21Edit workspace permissions.22Generate a workspace.22Create a snapshot.22Create a snapshot.23Export workspaces.23Export workspaces.23Export workspaces.23Managing distribution lists.23Add distribution lists.23Remove distribution lists.24Export distribution lists.24Managing permissions.25Edit permissions.25Manage permissions.25Send a message to workspace members.25                                                                                                    | Delete users                                                              | 17 |
| Import users18Export users19Managing workspaces20Create a regular workspace20Create a transient workspace20Create a transient workspace20Add a group21Edit workspaces21Edit workspace permissions22Generate a workspace report22Create a snapshot22Delete workspaces23Export workspaces list23Managing distribution lists23Add distribution lists23Remove distribution lists23Remove distribution lists24Import distribution lists24Managing permissions sets25Edit permission sets25Send a message to workspace members25                                                                                                    | Bulk delete users                                                         | 17 |
| Import users19Managing workspaces20Create a regular workspace20Create a transient workspace20Share a workspace20Add a group21Edit workspaces21Edit workspace permissions22Generate a workspace report22Create a snapshot22Delete workspaces23Export workspaces23Export workspaces23Add distribution lists23Add distribution lists23Edit distribution lists23Edit distribution lists24Import distribution lists24Managing distribution lists24Managing distribution lists25Edit permissions25Send a message to workspace members25                                                                                                    | Import users                                                              |    |
| Managing workspaces.20Create a regular workspace.20Create a transient workspace.20Share a workspace.20Add a group.21Edit workspaces.21Edit workspace permissions.22Generate a workspace report.22Create a snapshot.22Delete workspaces.23Export workspaces.23Add distribution lists.23Add distribution lists.23Add distribution lists.23Edit distribution lists.23Remove distribution lists.24Export distribution lists.24Managing permissions.25Edit permissions.25Send a message to workspace members.25                                                                                                    | Fyport users                                                              |    |
| Wantspire Workspace aregular workspace.20Create a transient workspace.20Share a workspace.20Add a group.21Edit workspaces.21Edit workspace permissions.22Generate a workspace report.22Create a snapshot.22Delete workspaces.23Export workspaces list.23Managing distribution lists.23Add distribution lists.23Edit distribution lists.23Remove distribution lists.24Export distribution lists.24Export distribution lists.24Export distribution lists.25Edit permissions.25Send a message to workspace members.25                                                                                                    | Managing workspaces                                                       | 20 |
| Create a transient workspace.20Share a workspace.20Add a group.21Edit workspaces.21Edit workspace permissions.22Generate a workspace report.22Create a snapshot.22Delete workspaces.23Export workspaces list.23Managing distribution lists.23Add distribution lists.23Add distribution lists.23Remove distribution lists.23Remove distribution lists.24Import distribution lists.24Managing permissions.25Edit permission sets.25Manage permissions.25Send a message to workspace members.25                                                                                                    | Create a regular workspace                                                | 20 |
| Share a workspace.20Add a group.21Edit workspaces.21Edit workspace permissions.22Generate a workspace report.22Create a snapshot.22Delete workspaces.23Export workspaces list.23Managing distribution lists.23Edit distribution lists.23Edit distribution lists.23Remove distribution lists.23Remove distribution lists.24Import distribution lists.24Managing permissions.25Edit permission sets.25Manage permissions.25Send a message to workspace members.25                                                                                                    | Create a transient workspace                                              | 20 |
| Add a group.21Edit workspaces.21Edit workspace permissions.22Generate a workspace report.22Create a snapshot.22Delete workspaces.23Export workspaces list.23Managing distribution lists.23Edit distribution lists.23Edit distribution lists.23Remove distribution lists.24Import distribution lists.24Managing permissions.25Edit permission sets.25Send a message to workspace members.25                                                                                                    | Share a workspace                                                         | 20 |
| Edit workspaces21Edit workspace permissions22Generate a workspace report22Create a snapshot22Delete workspaces23Export workspaces list23Managing distribution lists23Add distribution lists23Edit distribution lists23Remove distribution lists23Remove distribution lists24Import distribution lists24Managing permissions25Edit permission sets25Send a message to workspace members25                                                                                                    | Add a group                                                               |    |
| Edit workspace permissions.22Generate a workspace report.22Create a snapshot.22Delete workspaces.23Export workspaces list.23Managing distribution lists.23Add distribution lists.23Edit distribution lists.23Edit distribution lists.23Remove distribution lists.23Remove distribution lists.24Import distribution lists.24Managing permissions.25Edit permission sets.25Send a message to workspace members.25                                                                                                    | Fdit workspaces                                                           | 21 |
| Generate a workspace report.22Create a snapshot.22Delete workspaces.23Export workspaces list.23Managing distribution lists.23Add distribution lists.23Edit distribution lists.23Edit distribution lists.23Remove distribution lists.24Import distribution lists.24Export distribution lists.24Export distribution lists.24Export distribution lists.25Edit permissions.25Send a message to workspace members.25                                                                                                    | Edit workspace permissions                                                |    |
| Create a snapshot.22Delete workspaces.23Export workspaces list.23Managing distribution lists.23Add distribution lists.23Edit distribution lists.23Remove distribution lists.23Remove distribution lists.24Import distribution lists.24Export distribution lists.24Export distribution lists.24Export distribution lists.25Edit permission sets.25Manage permissions.25Send a message to workspace members.25                                                                                                    | Generate a workspace report                                               |    |
| Delete workspaces23Export workspaces list23Managing distribution lists23Add distribution lists23Edit distribution lists23Remove distribution lists23Remove distribution lists24Import distribution lists24Managing permissions25Edit permissions25Send a message to workspace members25                                                                                                    | Create a snapshot                                                         |    |
| Export workspaces list.23Managing distribution lists.23Add distribution lists.23Edit distribution lists.23Remove distribution lists.24Import distribution lists.24Export distribution lists.24Managing permissions.25Edit permissions.25Manage permissions.25Send a message to workspace members.25                                                                                                    | Delete workspaces                                                         |    |
| Managing distribution lists.23Add distribution lists.23Edit distribution lists.23Remove distribution lists.24Import distribution lists.24Export distribution lists.24Managing permissions.25Edit permissions.25Manage permissions.25Send a message to workspace members.25                                                                                                    | Export workspaces list                                                    |    |
| Add distribution lists.23Edit distribution lists.23Remove distribution lists.24Import distribution lists.24Export distribution lists.24Managing permissions.25Edit permission sets.25Manage permissions.25Send a message to workspace members.25                                                                                                    | Managing distribution lists                                               |    |
| Edit distribution lists.23Remove distribution lists.24Import distribution lists.24Export distribution lists.24Managing permissions.25Edit permission sets.25Manage permissions.25Send a message to workspace members.25                                                                                                    | Add distribution lists                                                    | 23 |
| Remove distribution lists.24Import distribution lists.24Export distribution lists.24Managing permissions.25Edit permission sets.25Manage permissions.25Send a message to workspace members.25                                                                                                    | Edit distribution lists                                                   |    |
| Import distribution lists.24Export distribution lists.24Managing permissions.25Edit permission sets.25Manage permissions.25Send a message to workspace members.25                                                                                                    | Remove distribution lists                                                 | 24 |
| Export distribution lists                                                                                                    | Import distribution lists                                                 |    |
| Managing permissions                                                                                                    | Export distribution lists                                                 |    |
| Edit permission sets                                                                                                    | Managing permissions                                                      | 25 |
| Manage permissions                                                                                                    | Edit permission sets                                                      |    |
| Send a message to workspace members                                                                                                    | Manage permissions                                                        |    |
| <b>v</b> ,                                                                                                    | Send a message to workspace members                                       |    |

| Generate a members management log                |    |
|--------------------------------------------------|----|
| Delete permission sets                           |    |
| Export the permissions table                     |    |
| Managing documents                               |    |
| Download documents                               |    |
| Edit document permissions                        |    |
| Add a group to a file                            |    |
| Delete documents                                 |    |
| Export a list of documents                       |    |
| Provisioning users and devices                   |    |
| Provisioning roles by email domain               | 20 |
| Δdd domain roles                                 |    |
| Edit domain roles                                | 20 |
| Delete email domains                             | 30 |
| Provisioning roles using Active Directory        | 30 |
| Working with Microsoft Active Directory          | 30 |
| Configure an Active Directory connection         | 31 |
| Add Active Directory roles                       |    |
| Edit Active Directory roles                      |    |
| Delete roles from an Active Directory group      |    |
| Managing blocked users                           |    |
| Block an email address or Active Directory group |    |
| Remove users from the blacklist                  |    |
| Search for blocked users                         |    |
| Import a list of blocked users                   |    |
| Export the list of blocked users                 |    |
| Managing BlackBerry Workspaces apps              |    |
| Manage BlackBerry Workspaces apps                |    |
| Disable BlackBerry Workspaces apps               |    |
| Enable devices                                   |    |
| Export a list of user apps                       |    |
| Configuring integrations                         | 25 |
|                                                  |    |

| onfiguring integrations                 |  |
|-----------------------------------------|--|
| Managing content connectors             |  |
| Add a content connector                 |  |
| Edit a content connector                |  |
| Verify a content connector              |  |
| Delete a content connector              |  |
| Managing SharePoint protectors          |  |
| Define default workspace administrators |  |
| Manage the internal users whitelist     |  |
| Add a SharePoint protector              |  |
| Edit a SharePoint protector             |  |
| Define libraries to sync                |  |
| Remove synced libraries                 |  |
| Managing Windows File Share connectors  |  |
| Define default workspace administrators |  |
| Add a Windows File Share connector      |  |
| Edit a Windows File Share connector     |  |
| Define network drives to sync           |  |
|                                         |  |

| Remove synced network drives                     |    |
|--------------------------------------------------|----|
| Managing the Workspaces Email Protector          | 40 |
| Enable the BlackBerry Workspaces Email Protector | 40 |
| Remove the email protector                       | 41 |
| Managing the Workspaces eDiscovery module        | 41 |
| Enable the Workspaces eDiscovery connector       | 41 |
| Managing the Salesforce connector                | 41 |
| Enable BlackBerry Workspaces for Salesforce      | 41 |
| Configure Office Online                          | 41 |
| About Office Online configuration                |    |
| Managing the DocuSign integration                |    |
| Enable DocuSign in BlackBerry Workspaces         |    |
| About DocuSign Integration                       |    |

| Setting security policies                  |    |
|--------------------------------------------|----|
| Set file policies                          |    |
| Set mobile policies                        |    |
| Set sharing policies                       |    |
| Set sync policies                          |    |
| Set watermarks as an organizational policy | 45 |
| About working with watermarks              |    |

| Generating logs and reports                     |    |
|-------------------------------------------------|----|
| Generate a user activity report                 |    |
| Generate a workspace activity report            |    |
| Generate an audit log                           |    |
| Generate a licensing report                     |    |
| Generating usage reports                        |    |
| Generate an active users report                 |    |
| Generate an active users report by date range   | 49 |
| Generate an inactive users report               |    |
| Generate a weekly file activity per user report | 50 |
| Generate a weekly organization activity report  | 50 |
| Generate a workspaces snapshot report           | 50 |
| Generating storage reports                      | 50 |
| Configure storage alerts                        | 50 |
| Generate a workspaces storage report            |    |
| Generate a sent items storage report            | 51 |
| Generate a weekly organization storage report   | 51 |
| Generate an organization activities report      | 51 |
| Generate an authentication activities report    | 52 |
|                                                 |    |

| Configuring BlackBerry Workspaces               |    |
|-------------------------------------------------|----|
| Customize BlackBerry Workspaces Web Application |    |
| Configure and customize emails                  |    |
| Configure ICAP                                  |    |
| Configure Syslog                                |    |
| Defining tags                                   | 55 |
| Add a tag                                       |    |
| Edit a tag                                      | 55 |

| Delete a tag                  |  |
|-------------------------------|--|
| Defining workspace roles      |  |
| Add a workspace role          |  |
| Edit a workspace role         |  |
| Delete a workspace role       |  |
| Configure the Enterprise mode |  |

| Managing authentication                             | 57 |
|-----------------------------------------------------|----|
| Block unprovisioned users from creating accounts    |    |
| Configure the organization authentication method    |    |
| About email authentication                          | 57 |
| About username and password authentication          | 58 |
| About Microsoft Active Directory authentication     |    |
| About BlackBerry Enterprise Identity authentication | 58 |
| About OAuth integration with third-party providers  | 59 |
| About multimode authentication                      | 59 |
| Configure service accounts                          | 59 |
| Add a service account                               | 59 |
| Edit a service account                              | 59 |
| Delete a service account                            | 60 |

# Introducing BlackBerry Workspaces administration console

BlackBerry Workspaces administration console allows you to manage BlackBerry Workspaces for your organization. To access the console you must be assigned to one of the four administration user roles. Each role has different permissions that control the functionality that is available for that role.

## **Configuring and managing BlackBerry Workspaces**

Use the administration console to access and configure the following features of BlackBerry Workspaces:

### Manage and provision users

- To provision users, either add them directly in the administration console or import a large number of users from a .csv file. Assign users to administration and user roles that control their ability to use BlackBerry Workspaces features.
- · Create and manage groups to control access rights to files in workspaces.
- Create and manage BlackBerry Workspaces Distribution Lists in the the administration console or using a .csv file.
- · Create and manage your organization's workspaces.
- · Set access permissions for files in workspaces and export lists of workspace files.
- Prepare and export logs of user activity in shared files. Log files are filtered by sender.
- Prepare and export logs of workspace activities.
- · Assign roles at the email domain level.
- · Assign roles to Microsoft Active Directory groups.
- Configure the integration to Active Directory servers and groups.
- Prepare and export logs of all user activity for selected users.
- Prepare and export logs of all group activity for selected groups.
- Manage BlackBerry Workspaces app on users' devices. For example, enable or disable access to your organization's workspaces and view device details.

### **Configure integrations**

- · Add and manage connectors to external repositories, such as SharePoint and Windows File Share connectors
- Enable BlackBerry Workspaces Email Protector
- · Enable Workspaces eDiscovery module
- Enable your Salesforce connector
- Enable Office Online integration

### Set security policies

- · Set policies to protect files in workspaces and shared items.
- · Tune system performance to upload files.
- · Set policies for mobile devices.
- Set file sharing policies on mobile devices.
- · Set default file sharing permissions for workspaces and shared items.

- · Set policies for retaining files prepared for online viewing.
- · Set the default parameters for recipient access to shared files
- Define the offline access period of files.
- Set document watermarks.

### Generate logs and reports

Generate logs and reports for:

- User activities
- Workspace activities
- Administrator audit log
- Licensing

### **Configure parameters**

- Customize the interface with your organization's logo and links that point to information such as support, terms and conditions, and so on.
- Set the service to send a welcome email, and customize the email as desired for new users.
- Configure ICAP
- Connect to a Syslog server
- · Monitor storage use and set when to receive storage-related reports
- · Define organization tags that can be applied to files.
- Set the enterprise mode for your service
- View and create workspace roles

### **Configure authentication**

- · Block accounts for unprovisioned users users and automatic sign out for the web application
- Set and configure the authentication method for your organization.
- Set up service accounts

## **BlackBerry Workspaces specifications**

### **General specifications**

BlackBerry Workspaces meets the following size specifications:

| Specifications                        | Limit    |
|---------------------------------------|----------|
| Maximum number of workspaces          | No limit |
| Maximum number of files per workspace | 100,000  |

### Conversion

Large documents may take some time to convert. For organizations using Conversion on Demand, the first time a document is opened there may be a delay in displaying the file while conversion is performed. For large files, it is recommended that you open the file after you upload it to convert the document at that time.

### File size limits

BlackBerry Workspaces imposes the following file size limits on uploaded files:

- Files marked for secure transfer (encrypted transfer, recipients have full access permissions):
  - 10 GB when uploaded using BlackBerry Workspaces for Windows or the BlackBerry Workspaces app for Mac
  - 2 GB when uploaded BlackBerry Workspaces Web Application using Mozilla Firefox
  - 200 MB when uploaded using the BlackBerry Workspaces Web Application using Google Chrome, Internet Explorer or Safari
  - 70 MB when uploaded from another app using an iPad
  - 40 MB when uploaded from another app using an iPhone
- For documents sent with Workspaces protection:
  - 100 MB for Microsoft Office (Excel, Word, PowerPoint)
  - 500 MB for Adobe PDF

If you have Microsoft Office or PDF files larger than the file limit, they will be sent using secure transfer.

### Permissions and supported file types

This section lists the supported file types for each group of permission templates.

### Full access

Users can download a copy of the file for full access.

Users can view Office, PDF, and image files through the Workspaces Online Viewer\*\*\* and Workspaces mobile apps.

All file types can be securely transferred with Workspaces.

### **Advanced Rights Management**

These permission templates enable users to download protected files with rights management controls. Workspaces app for Windows or the Workspaces app for Mac is needed to open the protected files.

Users can also view rights protected files through the Workspaces Online Viewer\*\*\* and the Workspaces mobile apps.

- Supported files: \*.doc, \*.docx, \*.xls, \*.xlsx, \*ppt, \*pptx, \*.pps, \*.ppsx, \*.txt, pdf
- Image files: \*.jpg, \*.jpe, \*.jpeg, \*.gif, \*.bmp, \*.png, \*.tif, \*.tiff, are also supported, if enabled by your organization.
- All other file types (e.g. \*.avi, \*.mp4, \*.xlsm) are granted with "Full access".

### **Online only**

These permission templates enforce users to only access protected files through the Workspaces Online Viewer\*\*\*.

Users can also view files through the Workspaces mobile apps.

- Supported files: \*.doc, \*.docx, \*.xls, \*.xlsx, \*ppt, \*pptx, \*.pps, \*.ppsx, \*.txt, pdf
- Image files: \*.jpg, \*.jpe, \*.jpeg, \*.gif, \*.bmp, \*.png, \*.tif, \*.tiff, are also supported, if enabled by your organization.
- All other file types (e.g. \*.avi, \*.mp4, \*.xlsm) are granted with "Full access".

\*\*\* Such files are converted for viewing with the Workspaces Online Viewer. If you are unable to access a file, contact BlackBerry Workspaces Support.

## **Getting started**

## Sign in to BlackBerry Workspaces

1. In your browser, enter the URL for the BlackBerry Workspaces administration console.

**Note:** For many users, the URL is www.watchdox.com/admin. If your organization uses a virtual appliance to host the BlackBerry Workspaces service or your organization has its own dedicated subdomain on the BlackBerry Workspaces cloud, the URL is different (for example, www.organization.watchdox.com/admin).

- **2.** Enter your email address and click **Sign in**. The authentication method for your organization is determined.
- 3. Do one of the following:
  - If your organization is configured for sign-in by email, sign in using your email address.
  - If your organization is configured for sign-in by username and password, sign in using your username and password.
  - If your organization is configured for any other authentication method, follow the instructions on the screen to sign in.

### Sign in with username and password

**Before you begin:** Sign in to BlackBerry Workspaces. If your organization uses username and password authentication, a sign-in screen with **Email** and **Password** fields appears.

- 1. If you are an existing user, enter your email address and password.
- 2. Click Sign in.
- 3. If you are a new user, complete the following steps:
  - a) Click the Create account tab.
  - b) Enter the required information and click Create account.

You are signed in, and the main screen of the BlackBerry Workspaces administration console appears.

### Sign in using your email account

**Before you begin:** Sign in to BlackBerry Workspaces. If your organization uses username and password authentication, a sign-in screen with the **Email** field appears.

- 1. Enter your email address and click **Sign in**. An email is sent to the email address you entered.
- 2. Open this email in your regular mail, copy the verification code, and return to the sign-in screen.
- **3.** Enter the verification code. You are signed in, and the main screen of the BlackBerry Workspaces administration console appears.

### Sign out of BlackBerry Workspaces

Hover over **a** and click **Sign out**. You are signed out.

## Introducing BlackBerry Workspaces administration console

In BlackBerry Workspaces administration console, use the toolbar to access other areas of the web application: workspaces, mail, notifications, and account settings.

BlackBerry Workspaces administration console is split into two panes:

- The left pane displays a menu containing all the administration and configuration items. Click an item in the menu to display the settings in the right pane
- The right pane displays the selected menu item, where you can configure settings.

Click O to expand and O to contract the right pane.

## **Managing resources using Central Management**

You can manage users, groups, lists, workspaces, and documents using the tabs in the **Central Management** area. You can filter the contents of the pane to work with organizational entities, for more information, see Locating entities in Central Management.

## Locate entities in Central Management

- 1. In the left pane, click Central Management.
- 2. In the entity type drop-down list, click the arrow, and select the type of entity you want to search for.
- **3.** In the search box, enter the name of the entity that you want to locate. The autocomplete mechanism is activated as you type your entry into the search box, offering results that match your entry.
- **4.** Select the desired entity. The selected entity is added as a filter and the results displayed in the right pane are filtered accordingly.
- Access the tabs to view the entity types associated with the chosen entity.
   For example, if you select the Groups tab after searching for a specific user, the Groups tab displays a list of all groups containing the user.
- 6. If desired, repeat steps 2-4 to sharpen your search by adding additional filters.
- 7. To remove a filter, click x in the filter area.

### Display a list of workspace files that can be accessed by a specific user

You can filter the Central Management pane to view all workspace files that can be accessed by a particular user.

- 1. Select Users in the entity type drop-down list, and enter and select the user's name in the search box.
- 2. Select Workspaces in the drop-down list and enter and select the workspace name in the search box.
- **3.** Access the **Documents** tab. A list of all files that can be accessed by the user in the workspace is displayed.

### Search for all workspaces used by a specific user

You can filter the Central Management pane to view all workspaces that can be accessed by a particular user.

- 1. Access the Users tab.
- **2.** From the list of users, click a name. The selected user is added as the search filter.
- **3.** Access the **Workspaces** tab. A list of all workspaces that the user can access is displayed.

### **Data display options**

Toggle the column heading arrow to sort the data in each tab as follows:

| Tab   | Data can be sorted by:                   |
|-------|------------------------------------------|
| Users | <ul><li>Email</li><li>Username</li></ul> |

| Tab                | Data can be sorted by:                                                                                        |
|--------------------|----------------------------------------------------------------------------------------------------|
| Workspaces         | <ul><li>Workspace name</li><li>Creation date</li></ul>                                                        |
| Distribution lists | <ul><li>List name</li><li>Creation date</li></ul>                                                             |
| Groups             | <ul><li>Group name</li><li>Workspace name</li></ul>                                                           |
| Documents          | <ul> <li>File name</li> <li>Original uploader</li> <li>Date of last uploaded version</li> <li>Size</li> </ul> |

## **Managing users**

You can add users, designate one or more BlackBerry Workspaces roles, and manage users in the **Central Management** > **Users** tab. When you access the tab without filtering, a list of all users that have been defined in the organization is shown.

### Administrator and user roles

You can assign BlackBerry Workspaces users to one or more roles. These roles define the user's working context and the actions that are permitted for that user.

**Note:** When working in BlackBerry Workspaces Web Application, users can also define non-administrative roles for users that they share their workspaces and documents with in the workspace **Groups** tab.

**Note:** In some cases, users are automatically assigned certain roles. For example, users who have a file shared with them, or who are invited by a workspace administrator to become an administrator or contributor, are automatically added to BlackBerry Workspaces with certain user roles.

### **Overview: BlackBerry Workspaces administrator roles**

You can assign BlackBerry Workspaces users to one or more Workspaces roles. These roles define the user's working context and the actions that are permitted for that user. This section describes the available administration roles.

### Super Admin

Super administrators have full rights to manage all users, groups, distribution lists, and workspaces in the organization and access to all functions of the administration console. Super administrators can view all documents in any of the organization's workspaces. Assign this role to a user who should have all aspects of the BlackBerry Workspaces system. This is an optional role that need not be assigned.

### **Organization Administrators**

Organization administrators can access all functions of the administration console, and can assign new users to any workspace, including new organization administrators. Assign this role to at least one member of the team to configure and administer BlackBerry Workspaces.

Organization administrators cannot view documents in organization workspaces unless they are assigned access permissions as a workspace user.

It is recommended that this role is provisioned to a trustworthy member of the organization because an organization administrator is able to add themselves as a member of any workspace and therefore gain access to all files.

### Helpdesk administrator

Helpdesk administrators have access to **Central Management** and **Manage Applications**. Helpdesk administrators cannot view or access documents in any workspace in the organization, but can generate reports. Assign this role to members of the team who are responsible for providing help desk support to your users.

### Audit helpdesk administrator

Audit helpdesk administrators have access to **Central Management**, and generate reports. Audit helpdesk administrators have no other administrative rights, cannot access other areas of the administration console, and cannot view documents in organization workspaces unless they are assigned access permissions as a workspace user (see About assigning user roles). Assign this role to a member of the team who is responsible for generating reports either for compliance or management reasons.

### Permissions for BlackBerry Workspaces administrator roles

The table below summarizes the permissions for each of the organizational administrator roles described in Overview: BlackBerry Workspaces administrator roles.

|                                   | Super<br>administrator                                   | Organization<br>administrator                                  | Helpdesk<br>administrator                                      | Audit helpdesk<br>administrator                    |
|-----------------------------------|----------------------------------------------------------|----------------------------------------------------------------|----------------------------------------------------------------|----------------------------------------------------|
| Central<br>Management             | Full functionality.<br>Access to<br><b>Documents</b> tab | Full functionality<br>but no access to<br><b>Documents</b> tab | Full functionality<br>but no access to<br><b>Documents</b> tab | View only.<br>No access to<br><b>Documents</b> tab |
| Provisioning Users<br>and Devices | Full functionality                                       | Full functionality                                             | No Access                                                      | No Access                                          |
| Connectors                        | Full functionality                                       | Full functionality                                             | No Access                                                      | No Access                                          |
| Security Policies                 | Full functionality                                       | Full functionality                                             | No access                                                      | No access                                          |
| Configuration                     | Full functionality                                       | Full functionality                                             | No access                                                      | No access                                          |

### Permissions for assigning user roles

The following table shows what user roles each administrator type can assign:

| This role:                   | Can assign the following user roles:                                                                                                    |
|------------------------------|----------------------------------------------------------------------------------------------------|
| Super administrator          | Administrator roles: All<br>User roles: All                                                                                                    |
| Organization administrator   | Administrator roles: Organization administrator, Helpdesk<br>administrator, Audit helpdesk administrator<br>User roles: All, except for Legal Investigator |
| Helpdesk administrator       | Administrator roles: Helpdesk administrator, Audit helpdesk<br>administrator<br>User roles: Workspace owner, Exchange sender, MyDox workspace<br>owner     |
| Audit helpdesk administrator | Cannot assign any roles.                                                                                                    |

### **Overview: BlackBerry Workspaces user roles**

Administrators can assign non-administrative user roles to workspace and Exchange senders. These users can access the BlackBerry Workspaces Web Application, but not the administration console. You can assign more than one of the following roles per user. When multiple roles are assigned, the user has the combined capabilities of the different roles.

**Note:** Some organization administrator roles are restricted in what rights they can grant to the user roles. For more information, see About assigning user roles.

#### Workspace owner

Workspace owners have a personal workspace that they can manage with workspace administrator capabilities. In addition, workspace owners can create and delete workspaces within their organization.

#### **Exchange sender**

Exchange users can send files as protected links. An **Exchange sender** does not need be a member of any particular group for any particular workspace. This role can be assigned to a user in addition to the other user roles.

#### **Workspace Contributor**

Workspace Contributors can create, view, update, and delete documents in the workspaces they are members of, depending on the access permissions for files that are controlled by the Workspace owner or Admin users. Workspace Contributors can also be assigned the role by Workspace Administrators.

#### Visitor

Visitors can view documents in a workspace but cannot create or modify them. A visitor is invited to view documents by workspace owners, exchange senders, and workspace contributors, and can be assigned the role by workspace administrators.

Their access permissions for documents are controlled by the user sending them the document, or by the Workspace Owner or Admin users.

### MyDox workspace owner

MyDox workspace owners have a personal workspace only, and cannot manage groups. MyDox owners can share files from their personal workspace, and cannot send and receive files in their Inbox and Sent items.

### **Protected user**

Protected users have their email attachments automatically protected according to the organization whitelist and blacklist rules defined in the Email Protector section of the Administration console. These users do not have access to other sharing features unless enabled by a different role.

### Legal Investigator

Legal investigators can download all files with full access from any workspace, including the Recycle bin.

Note: The use of this role must be licensed from BlackBerry Workspaces.

### Add users

- 1. In the left pane, click Central Management.
- 2. Select the Users tab in the right pane.
- 3. Click +.
- 4. In the Email box, enter the user email address.
- 5. In the Aliases box, add any email aliases that are associated with the user, in a comma-delimited list. In BlackBerry Workspaces, the alias is used to associate files with the user. The alias cannot be used to sign in to BlackBerry Workspaces.

Note: You cannot define an alias that has already been defined for another user.

- 6. In the User Name box, enter the user name.
- 7. In the Enable organization roles area, select the roles that you want the user to have.
- 8. Click Add.
  - A confirmation message confirms the operation.

### **Edit users**

- 1. In the left pane, click Central Management.
- 2. Select the Users tab in the right pane.
- 3. Select one user in the user list.
- **4.** Click */*.

The user's identifying information is shown in the **Edit User** dialog.

- 5. Edit the user information or roles, as relevant.
- **6.** Click **Save** to save the new settings. A confirmation message confirms the operation.

### **Delete users**

1. In the left pane, click Central Management.

- 2. Select the Users tab in the right pane.
- 3. Select one or more users in the user list.

Note: The users that are workspace administrators must be replaced and cannot be fully removed.

- **4.** Click **1**.
- 5. Do one of the following:
  - Select Remove the user from all designated roles, workspace memberships, and any distribution lists, and delete all files in the user's sent items. Note: All files uploaded by this user to workspaces, and all workspaces created by the user, are not deleted and will remain in the organization.
  - Select Move ownership of files owned by this user, designated roles, workspace memberships and distribution lists to, and enter the email address of the desired user.

**Note:** If the user you are deleting is a workspace administrator, only the "move" option is available.

6. Click **Save** to delete the selected users. A confirmation message confirms the operation.

### **Bulk delete users**

Use list of multiple users to delete them in bulk from the system. To create a list of inactive users, see Generate an inactive users report.

- 1. In the left pane, click Central Management.
- 2. Select the Users tab in the right pane.
- 3. Select Bulk delete.

Note: Users that are workspace administrators must be replaced and cannot be fully removed.

- 4. Copy and paste a .csv format list or enter multiple user emails in .csv, and click Next.
- **5.** Do one of the following:
  - Select Remove the user from all designated roles, workspace memberships, and any distribution lists, and delete all files in the user's sent items. Note: All files uploaded by this user to workspaces, and all workspaces created by the user, are not deleted and will remain in the organization.
  - Select Move ownership of files owned by this user, designated roles, workspace memberships and distribution lists to, and enter the email address of the desired user.

**Note:** If one or more of the users you are deleting is a workspace administrator, only the "move" option is available.

6. Click Save to delete the selected users.

A confirmation message confirms the operation.

### Import users

You can import a large number of users using a .csv file. The .csv file columns should be defined so that they correspond to the user data fields in the BlackBerry Workspaces administration console: Email, Name, Aliases, Distribution Lists, and Roles. You can also create distribution lists using the .csv file that you import. You can update the .csv file to add new users and add or update user data. However, you cannot delete users by deleting them from the .csv file and re-importing it. Users must be deleted in the BlackBerry Workspaces administration console.

- 1. In the left pane, click Central Management.
- 2. Select the Users tab in the right pane.
- **3.** Click **G**.
- 4. Do one of the following:

- If you have already created a .csv file that contains the new user data, click **Select file** to browse to the CSV data file and select that file. Proceed to step 6.
- If you would like to create a .csv data file with the new user data, click **Get Template** to download a convenient .csv file with the column headings defined and the table rows blank.
- 5. Enter the user data in the appropriate columns, including the following information:
  - User email address: The main email address used to identify this user. This field is required.
  - User name: The user's name.
  - User aliases: Additional email addresses associated with this user.
  - User Distribution Lists: Names of all BlackBerry Workspaces distribution lists for which this user is a member. For more information on distribution lists, see Managing distribution lists.
  - User Roles: Enter the names of all roles assigned to this user, according to the Role name in import file column in the following table:

| ID | Role name in import file | Role, as defined in BlackBerry<br>Workspaces |
|----|--------------------------|----------------------------------------------|
| 0  | VISITOR                  | Visitor                                      |
| 1  | VDR_OWNER                | Workspace Owner                              |
| 2  | ORG_ADMIN                | Admin                                        |
| 4  | SDS_USER                 | Exchange Sender                              |
| 5  | SUPER_ADMIN              | Super Admin                                  |
| 6  | HELP_DESK                | Help Desk                                    |
| 7  | VDR_SUBSCRIBER           | Workspace Contributor                        |
| 8  | AUDIT_HELP_DESK          | Audit Help Desk                              |
| 11 | MOBILE_EDITING           | BlackBerry Workspaces Editor User            |
| 16 | LEGAL_INVESTIGATOR       | Legal Investigator                           |

6. Click Import to import user data from the CSV file. Open or Save the CSV file, as relevant.

### **Export users**

Export a list of users in your organization. If necessary, use filters and export only the displayed list.

- 1. In the left pane, click Central Management.
- 2. Select the Users tab in the right pane.
- 3. Click . The user table is downloaded as a .csv data file.

## **Managing workspaces**

On the **Central Management** > **Workspaces** tab, you can create new workspaces, view a list of workspaces filtered by workspace name, users, groups, or distribution lists, and export these lists.

### Create a regular workspace

Regular workspaces are those that are created directly in your BlackBerry Workspaces account, and appear in the **Workspaces** list.

- 1. In the left pane, click Central Management.
- 2. Access the Workspaces tab.
- **3.** Click **+**.
- 4. In the Select workspace type box, select Workspaces to create a regular workspace.
- 5. In the Workspace name box, enter the name of the new workspace.
- 6. In the Workspace description box, enter the workspace description.
- 7. In the **Workspace administrators** box, enter the email addresses of all the users that you want to define as administrators of the workspace.
- 8. Select Read acknowledgement required to require read acknowledgement for every workspace file.
- 9. Click Add.

A confirmation message confirms the operation and the new workspace is added to the list.

### Create a transient workspace

Transient workspaces are those that are created in an external repository, and appear in the external repository workspaces list.

- 1. In the left pane, click Central Management.
- 2. Access the Workspaces tab.
- 3. Click +.
- 4. In the Select workspace type box, select the external repository where you want to create the workspace.
- 5. In the Workspace name box, enter the name of the new workspace.
- 6. In the Workspace description box, enter the workspace description.
- 7. In the **Path** box, enter the repository path.

The path value determines the root level of the repository. It must begin with the same **Allowed path** as set by the Organization Administrator when the connector was configured.

For example: Where the Organization Administrator set the allowed path to  $\fileshare\$ , the following paths are valid:

- \\fileshare\
- \\fileshare\folderA\folderB
- 8. For Windows File Share and SharePoint repositories, enter the Domain.

9. In the User name and Password boxes, enter your access credentials for the external repository.

10.Click Add.

A confirmation message confirms the operation and the new workspace is added to the list.

### Share a workspace

- 1. In the left pane, click Central Management.
- 2. Access the Workspaces tab.

- 3. Select the workspace that you want to share.
- **4.** Click **₫**.

The Share workspace dialog appears.

5. In the Add contributors box, enter the email address of a user you want to make a contributor to this workspace.

Contributors can add files to and remove files from the workspace.

6. In the Add visitors box, enter the email address of a user you want to make a visitor to this workspace.

Visitors can access files in the workspace but are unable to remove or add new files.

**Note:** The default permissions for contributors and visitors are set and can be changed by an organization administrator. For more information, see Set sharing policies.

- 7. In the Message box, enter a message for the users you are sharing the workspace with (optional).
- 8. Click Share.

A confirmation message confirms the operation.

### Add a group

- 1. In the left pane, click Central Management.
- 2. Access the Workspaces tab.
- 3. Select the workspace that you want to add a group to.
- 4. Click +.

The **Add group to workspace** dialog appears. Choose to add individual users (by email address), an entire email domain (company.com) or a Microsoft Active Directory group (if your Organization's BlackBerry Workspaces server is connected to an Active Directory server).

- 5. Select the group type: Group, Active Directory Group, or Email Domain.
  - a) If you select **Group**: Enter a group name, group description, and in the group members area, enter email addresses or distribution lists.
  - b) If you select Active Directory Group: Enter the Active Directory group name and a description.
  - c) If you select Email Domain, enter the Domain name.
- 6. Click Next to set permissions for the new group.
- 7. Select the group's Role.
- 8. Select the group's Permission.

**Note:** The **Advanced Rights Management** permissions set is available for BlackBerry Workspaces Enterprise ES Mode and BlackBerry Workspaces Enterprise ES (Restrict Full Access) Mode only.

- 9. In the File expiration list, set the time for when access to the file will expire. Select a specific date, a time period from the list, or never.
  - If you select **Specific date**, click and choose the desired date from the calendar.

10.In the Watermark list, set whether workspace .pdf files are displayed with a watermark.

### 11.Click Add.

A confirmation message appears confirming the operation. The new group is added to the workspace and all its subfolders and files.

### **Edit workspaces**

- 1. In the left pane, click Central Management.
- 2. Access the Workspaces tab.
- 3. Select the workspace that you want to edit.

4. Click 🖊.

The workspace information is shown in the Edit workspace dialog.

- 5. Edit the workspace name or description, as relevant.
- **6.** Click **Save** to save the new settings. A confirmation message confirms the operation.

### Edit workspace permissions

- 1. In the left pane, click Central Management.
- 2. Access the Workspaces tab.
- 3. Select the workspace that you want to edit group permissions for.
- **4.** Click *S*.
- 5. Select the workspace group that you want to edit permissions for and click Next.

Note: Enter the name of a group member in the search box to filter the displayed group members.

- 6. Edit the group Name and Description as desired.
- 7. Set the group Role, Permissions, File expiration, and Watermark settings as desired.
- 8. Click Apply. A confirmation message appears.

### Generate a workspace report

Export a workspace activities or group management report for workspaces in your organization. If necessary, use filters and export only the displayed list.

Note: The workspace report is capped at 200,000 entries.

- 1. In the left pane, click Central Management.
- 2. Access the Workspaces tab.
- 3. Select one or more groups and click a.
- 4. Choose the report type:
  - Workspace activities
  - Group management
- 5. Choose to generate the report by All activities or by Date range.
- 6. Do one of the following:
  - Click **Download** to download the report.
  - Click Send by email to send the report to your email.

A confirmation message appears.

### Create a snapshot

Super Admins and Legal Investigators can create a snapshot of a workspace to download the contents of the selected workspace, including the workspace Recycle bin, in a zip file.

- 1. In the left pane, click Central Management.
- 2. Access the Workspaces tab.
- Right-click the desired workspace, and select <sup>⊥</sup>. The workspace contents are downloaded as a zip file.

### **Delete workspaces**

- 1. In the left pane, click Central Management.
- 2. Access the Workspaces tab.
- 3. Select one or more workspaces and click <sup>■</sup>. A confirmation message appears.
- **4.** Click **Delete** to delete the workspace. The workspace and all its files is deleted. A confirmation message confirms the operation.

### **Export workspaces list**

Export a list of workspaces in your organization and their details. If necessary, use filters and export only the displayed list.

- 1. In the left pane, click Central Management.
- 2. Select the Workspaces tab in the right pane.
- **3.** Click **≥**.

The workspace table is downloaded as a .csv data file.

## **Managing distribution lists**

On the Central Managmeent > **Distribution Lists** tab, you can manage distribution lists that are added to BlackBerry Workspaces. You can use distributions lists to manage groups of users. Users can use distribution lists when sharing files.

### Add distribution lists

- 1. In the left pane, click Central Management.
- 2. Select the Distribution Lists tab in the right pane.
- 3. Click +.
- 4. In the Name box, enter the name of the new distribution list.
- 5. In the Users and distribution lists box, enter the email addresses of the users and the names of other distribution lists that you want to define as members of the new distribution list. Separate email and addresses with commas.

Note: Distribution lists can be nested within other distribution lists.

- 6. Enter an informative description in the Comment field (optional).
- 7. Click Add.

A confirmation message confirms the operation and the new distribution entry appears in the list.

### **Edit distribution lists**

- 1. In the left pane, click Central Management.
- 2. Select the Distribution Lists tab in the right pane.
- **3.** Locate the distribution list that you want to edit by performing a search. For more information, see Locating entities in Central Management.
- 4. Select the distribution list that you want to edit.
- 5. Click 🖊.

The distribution list information is listed in the Edit Distribution List window, including the list name, descriptive comments, and the complete list of member names.

- 6. Edit the distribution list as desired.
- 7. Click Save to save the changes.

### **Remove distribution lists**

- 1. In the left pane, click Central Management.
- 2. Select the Distribution Lists tab in the right pane.
- **3.** Locate the distribution list(s) that you want to remove by performing a search. For more information, see Locating entities in Central Management.
- **4.** Select one or more distribution lists.
- 5. Click 🛍.
- **6.** Click **Delete** to delete the selected distribution lists. A confirmation message confirms the operation and the select distribution lists are removed from the list.

### Import distribution lists

You can import multiple distribution lists using a .csv file. The columns in your .csv files should correspond to the distribution list data fields in the BlackBerry Workspaces administration console (distribution list name, member names).

You can add new users to a distribution list and add or update user data by importing updated .csv files. However, you cannot remove distribution lists from BlackBerry Workspaces by deleting them in the .csv file and then reimporting it. You can delete distribution lists in the BlackBerry Workspaces administration console only.

- 1. In the left pane, click Central Management.
- 2. Select the Distribution Lists tab in the right pane.
- 3. Click **G**.
  - The Import Distribution Lists window opens.
- 4. If you have already created a .csv file that contains the new distribution list data, click **Select file** to browse to the .csv file and select that file.
- 5. If you would like to create a .csv file with the new distribution list data, click **Get template** to download a convenient .csv file with the column headings defined and the table rows blank.
- 6. Enter the user data in the appropriate columns, including the following information:
  - Distribution list name: The name of the distribution list.
  - **Distribution list members**: List of all members of this distribution list. Individual users who are members of the list are identified by their email address. List members should appear one per line. Distribution lists may also be nested within other distribution lists. In this case, the distribution list is identified by name
- 7. Click Import to import distribution list data from the .csv file.

### **Export distribution lists**

You can export a list of distribution lists in your organization. If necessary, you can use filters and export only the displayed list or lists.

- 1. In the left pane, click Central Management.
- 2. Select the Distribution Lists tab in the right pane.
- 3. Click **D**. The distribution list table is downloaded as a.csv file.

## **Managing permissions**

On the **Central Management > Permissions** tab, you can manage permissions for workspace members.

**Note:** You can access the **Permissions** tab only if you filter **Central Management**. For more information, see Locate entities in Central Management.

### **Edit permission sets**

- 1. In the left pane, click Central Management.
- 2. Filter the **Central Management** pane to show the desired entities. For more information, see Locate entities in Central Management.
- 3. Access the Permissions tab.
- 4. Select the permissions set that you want to edit.
- 5. Click 🖊.
- 6. If you are editing a group, edit the Name and Description as desired.
- 7. Set the Role, Permissions, File expiration, and Watermark settings as desired.
- 8. Click Apply. A confirmation message appears.
- 9. Click Change permissions.

### **Manage permissions**

Add or remove members for existing permission sets.

- 1. In the left pane, click Central Management.
- 2. Filter the **Central Management** pane to show the desired entities. For more information, see Locate entities in Central Management.
- 3. Access the Permissions tab.
- 4. Select the permissions set that you want to edit.
- 5. Click 🤽.
- 6. To add members:
  - a) Click +
  - b) In the **Add members** box, enter the email addresses or distribution lists that you would like to add to the group.
  - c) Click Add.
  - d) Repeat these steps to add more members.
- 7. To remove users:
  - a) Select the user(s) that you want to remove.
  - b) Click  $\overline{\mathbb{D}}$ . The user is removed from the group.

Note: Enter the name of a member in the search box to filter the displayed members.

8. Click Close.

### Send a message to workspace members

- 1. In the left pane, click Central Management.
- 2. Filter the **Central Management** pane to show the desired entities. For more information, see Locate entities in Central Management.

- 3. Access the Permissions tab.
- 4. Select the permissions set that you want to message the members of.
- 5. Click 🔼
- 6. In the Subject box, enter the mail subject.
- 7. In the Message box, enter the message text.
- 8. Click Send.

### Generate a members management log

- 1. In the left pane, click Central Management.
- 2. Filter the **Central Management** pane to show the desired entities. For more information, see Locating entities in Central Management.
- 3. Access the Permissions tab.
- 4. Select one or more permissions sets, and click 🗈.
- 5. Choose to download the log by All activities or by Date range.
- 6. Do one of the following:
  - Click **Download** to download the log.
  - · Click Send by email to send the log to your email.

A confirmation message appears.

### **Delete permission sets**

- 1. In the left pane, click Central Management.
- 2. Filter the **Central Management** pane to show the desired entities. For more information, see Locating entities in Central Management.
- 3. Access the Permissions tab.
- Select one or more permission sets and click <sup><sup>™</sup></sup>/<sub><sup>™</sup></sub>. A confirmation message appears.

Note: You cannot delete "Administrators" groups.

5. Click Delete.

Members with these permission sets no longer have access to files in the workspace. A confirmation message confirms the operation.

### Export the permissions table

Export the permissions table. If necessary, use filters and export only the displayed list.

- 1. In the left pane, click Central Management.
- 2. Filter the **Central Management** pane to show the desired entities. For more information, see Locating entities in Central Management.
- 3. Access the Permissions tab.
- **4.** Click **≥**.

The permissions table is downloaded as a .csv data file.

## **Managing documents**

On the **Central Management > Documents** tab, you can manage documents in BlackBerry Workspaces. The document management tab is available only to Super Administrators, and you must filter **Central Management** to view it. For more information, see Locate entities in Central Management.

On the **Documents** tab, you can view a list of all documents in workspaces and search for documents by workspace, user, group, or distribution list. You can also select and download documents, change document permissions, delete documents, or export a list of documents.

### **Download documents**

- 1. In the left pane, click Central Management.
- 2. Filter the **Central Management** pane to show the desired entities. For more information, see Locate entities in Central Management.
- 3. Access the Documents tab.
- 4. Select one or more documents in the list.

**Tip:** Locate the document that you want to download by performing a search. For more information, see Locate entities in Central Management.

- 5. Do one of the following:
  - To download the file with full access, click 🛓.
  - To download the file as a BlackBerry Workspaces protected file, click 4.

The file is downloaded.

### **Edit document permissions**

- 1. In the left pane, click Central Management.
- 2. Filter the **Central Management** pane to show the desired entities. For more information, see Locating entities in Central Management.
- 3. Access the Documents tab.
- 4. Select one or more documents. If necessary, perform a search to locate a document. For more information, see Locate entities in Central Management.
- 5. Click <sup></sup>⊗.
- 6. Select the group that you want to edit permissions for. Click Next.
- 7. Edit the group Name and Description if desired.
- 8. Set the group Role, Permissions, File expiration, and Watermark settings as desired.

Note: To revoke permissions, Set the Permission setting to No access.

9. Click Apply.

A confirmation message appears.

10.Click Change permissions.

Your changes are saved and a message is sent to inform all group members.

### Add a group to a file

- 1. In the Admin Categories > Management list, click Central Management.
- 2. Filter the **Central Management** pane to show the desired entities. For more information, see Locate entities in Central Management.
- 3. Select the Documents tab.

- 4. Select one or more documents. If necessary, perform a search to locate a document.
- 5. Click +.
- 6. Follow steps 4-11 in Add a group.

### **Delete documents**

- 1. In the Admin Categories > Management list, click Central Management.
- 2. Select the Documents tab in the right pane.
- **3.** Locate the document that you want to edit permissions for by performing a search. For more information, see Locating entities in Central Management.
- **4.** Select one or more documents.
- 5. Click 🛍.
- 6. In the **Note to recipients** box, enter a message that will be shown to any user who tries to access the selected documents after they are deleted.

### Export a list of documents

Export a list of documents uploaded by the user. If necessary, use filters and export only the displayed list.

- 1. In the Admin Categories > Management list, click Central Management.
- 2. Select the Documents tab in the right pane.
- **3.** Click **⊉**.

A browse window opens.

- 4. Browse to the appropriate folder and enter the export file name.
- Click OK to create a .csv file containing information for all documents in the list. The document table that is displayed in the Documents tab is downloaded as a .csv file.

## **Provisioning users and devices**

You can provisions roles by email domain and Microsoft Active Directory group. You can also manage blocked users and BlackBerry Workspaces apps on devices.

## Provisioning roles by email domain

Create and modify domain roles, and specify a user role for a workspace for all users with a specific email domain (for example **@example.com**).

### Add domain roles

- 1. In the left pane, click Roles by Email Domain.
- 2. Click +.
- 3. In the Email Domain box, enter the domain name.
- 4. In the Roles area, select the role(s) for users in the domain:
  - Visitor
  - Workspace Owner
  - Exchange sender
  - MyDox workspace owner
  - Editor user
- 5. In the **If there are existing Users of the same email domain** area, set whether the selected roles replace or are added to existing roles held by users in the domain:
  - · Replace their roles with the selected options
  - · Add the selected roles to their existing roles
- 6. Click Add.

### Edit domain roles

- 1. In the left pane, click Roles by Email Domain.
- 2. Select a domain from the list.
- **3.** Click */*.
- 4. In the Roles area, select the role(s) for users of this domain:
  - Visitor
  - Workspace Owner
  - Exchange sender
  - MyDox workspace owner
  - Editor user
- 5. In the **If there are existing Users of the same email domain** area, set whether the selected roles replace or are added to existing roles held by users in the domain:
  - · Replace their roles with the selected options
  - Add the selected roles to their existing roles
- 6. Click Save.

### **Delete email domains**

- 1. In the left pane, under Provisioning Users and Applications, click Roles by Email Domain.
- **2.** Select a domain from the list.
- 3. Click 🛍.
- 4. Select whether to remove all existing roles for users (except for Visitor role), or leave existing roles for the domain.
  - Remove all roles except for Visitor
  - Do not remove their existing roles
- 5. Click Delete.

## **Provisioning roles using Active Directory**

You can assign BlackBerry Workspaces roles to users that belong to Microsoft Active Directory groups.

### Working with Microsoft Active Directory

### Active Directory and BlackBerry Workspaces

BlackBerry Workspaces workspace owners and administrators can define groups based on Active Directory Security groups. BlackBerry Workspaces maintains an association between the BlackBerry Workspaces group and the Active Directory group.

Workspace owners can share workspaces with BlackBerry Workspaces groups, in the same way they share workspaces with Workspaces groups. Permissions can be assigned to these groups in the same way they are assigned to Workspaces groups.

When an Active Directory user attempts to access the Workspaces server, to access a workspace for example, Workspaces queries the Active Directory server for all the Active Directory groups the user is a member of, then checks whether any of these (Active Directory) groups are associated with Workspaces groups that permit the access that the user is attempting. If one is found, access is permitted. The user will see, for example, only those workspaces or folders that can be seen by the Workspaces groups associated with Active Directory Security groups for which the user is a member.

To improve performance, BlackBerry Workspaces caches the query response from Active Directory for a particular user for one hour, so subsequent queries will check the cache first. If the information is no longer in the cache, the query will go to the Active Directory server.

Metadata about Active Directory groups, such as name and description, is updated on the associated BlackBerry Workspaces groups once per day.

### Active Directory and sharing with BlackBerry Workspaces

BlackBerry Workspaces Exchange users can send emails with secured attachments to Active Directory Distribution Groups. They cannot send to Active Directory Security groups or to the Active Directory Domain Group (of all users). Permissions for recipients of emails to access the secure attachments are those that are explicitly set in the email or the default permissions for sending emails (for the sender). BlackBerry Workspaces uses Active Directory, in essence, as an address book to obtain the email addresses of all members of the Active Directory Distribution Group.

### **Configure an Active Directory connection**

If the BlackBerry Workspaces server will be working with a Microsoft Active Directory server on your organization's network, you must set parameters for the connection between these servers.

### Note:

For appliance customers, using a valid signed certificate for Active Directory FQDN is recommended. If you are using a self-signed certificate, contact support for help to manually importing the root and intermediate certificates to the server.

For cloud customers that connect to a local Active Directory server, a valid signed certificate must be used.

- 1. In the left pane, click Roles by Active Directory.
- 2. Do one of the following:
  - If this is the first time you are configuring an Active Directory connection in your organization, proceed to step 3.
  - If you already have a configured connection, click I > +.
- 3. Select Enable provisioning of Active Directory Users and Groups, and set the following:
  - Expose Active Directory Users with the following email domains: set names of domains of users who will be able to query the Active Directory.
  - Active Directory Server Addresses: set up to three IP address(es) of the DNS server of the Active Directory domain.
  - Port: set the port of the Active Directory server. Default value is 389, the LDAP port.
  - **Base DN**: set the base Distinguished Name in the Active Directory tree that will be exposed to the Workspaces server (for example, if only part of the Active Directory tree will be accessible to the Workspaces server).
  - Username to connect to Active Directory: set the username in the Active Directory by which the Workspaces server can connect.
  - Password to connect to Active Directory: set the password for the above user.
  - This is a global catalog server: set the server as a global catalog server. When enabling this option, make sure that the server port is set to match that of the global catalog port (3268 by default).
- 4. Click Apply to test the parameters against the server to verify them.
- 5. Repeat the above steps for all connections. There can be multiple connections to the same Active Directory server, but each connection must connect to different parts of the tree. There can also be connections to multiple Active Directory servers.
- 6. To verify a connection, click Verify.
- 7. To remove a connection, click **Delete**.

### **Add Active Directory roles**

Before you begin: You must have a connection configured.

- 1. In the left pane, click Roles by Active Directory.
- 2. Click +.
- **3.** In the **Active Directory** box, enter the name of the Active Directory group to which to assign the roles (the autocomplete feature suggests names).
- 4. In the Users' Roles area, select all the roles that you want to assign to the group.
- 5. Click Add.

### **Edit Active Directory roles**

- 1. In the left pane, click Roles by Active Directory.
- 2. Select aMicrosoft Active Directory group from the list.
- 3. Click /.
- 4. Select or clear the roles, as desired.
- 5. Click Save.

### Delete roles from an Active Directory group

- 1. In the left pane, click Roles by Active Directory.
- 2. Select an Active Directory group from the list.
- 3. Click 🛍.
- 4. Click **Delete** to remove all roles associated with this Microsoft Active Directory group. This operation cannot be reversed.

## Managing blocked users

You can create and manage a list of email addresses that are denied access to your organization's BlackBerry Workspaces account. This list of blocked users is also called a blacklist.

### Block an email address or Active Directory group

- 1. In the left pane, click Blocked users.
- 2. Click +.
- 3. Do one of the following:
  - To block and email address: In the **Users** box, enter the full email address of the user that you want to block.
  - To block an Microsoft Active Directory group: In the **Active Directories** box, enter the name of the Active Directory group that you want to block.
- 4. Click Save.

The email address or Active Directory group is added to the blacklist. The user or members of the Active Directory group will not be able to sign in to your organization, and will not have access to any files protected by BlackBerry Workspaces in your organization.

### Remove users from the blacklist

- 1. In the left pane, click Blocked Users.
- 2. Select the email addresses or Microsoft Active Directory groups that you want to remove from the list of blocked users (blacklist).
- 3. Click 🛍.
- 4. Click Delete.

The email is removed from the blacklist.

### Search for blocked users

Search for users to check whether they are blacklisted.

Note: Searching for blacklisted Active Directory groups is not available.

- 1. In the left pane, click Blocked Users.
- 2. In the search box, begin entering the user email. The autocomplete feature suggests matching emails.
- **3.** Select the desired email address. The blacklist is filtered to show only the requested email.
- 4. Clear the Enter user's email box to return to the full blacklist.

### Import a list of blocked users

- 1. In the left pane, click Blocked Users.
- 2. Click 🖪.

The Import blacklist window opens.

- **3.** If you have already created a .csv file that contains the blacklist, click **Select file** to browse to the .csv file and select that file.
- **4.** If you would like to create a .csv file with the new distribution list data, click **Get template** to download a convenient .csv file with the column headings defined and the table rows blank.
- 5. Enter the user data in the appropriate columns, including the following information:
  - · Permitted Entity Address: Full email address or Microsoft Active Directory group UUID
  - Permitted Entity Type: email or Microsoft Active Directory group
- 6. Click Import.

The blacklist data is imported from the .csv file and the email addresses are added to the blacklist.

### Export the list of blocked users

- 1. In the left pane, click Blocked Users.
- 2. Click 2.

The Blocked Users table is download as a .csv data file.

## Managing BlackBerry Workspaces apps

You can manage BlackBerry Workspaces apps for users in the organization, list all devices registered to a specific user, and disable and re-instate use of the BlackBerry Workspaces app for a user on a particular device.

If a user reports a lost mobile device, you can identify that specific device (based on the user's identifying email address, device type, and last activity date) and wipe all Workspaces-controlled files cached on that device and disable the device for document access. Wiping files off the mobile device is conducted the next time that device connects to the Workspaces service.

When working with a Windows or a Mac computer, a disable request simply signs the user out of the session that is currently active on that computer. This is useful, for example, if a user forgot to sign out of BlackBerry Workspaces on a computer to which the user no longer has access. If the user downloaded Workspaces-controlled files to that computer, the files are not wiped clean; however, there is no way to open or access those files until an authorized user signs in on that computer.

By default, each BlackBerry Workspaces app on a user's mobile device or computer must connect to the Workspaces service at least once every 72 hours in order to stay registered and maintain access permissions; otherwise the user is not able to open any controlled files cached on that device until they reconnect and sign back in.

### Manage BlackBerry Workspaces apps

- 1. In the left pane, click Manage applications.
- 2. In the search box, enter the email address of the user you want to manage BlackBerry Workspaces apps for. The autocomplete feature offers matching results.
- 3. Select the desired user.

A list of all the devices used by that user to access BlackBerry Workspaces is displayed. The following information is included:

- **Device Id**: Unique identifier of device used.
- **Type**: Type of device used to access BlackBerry Workspaces, for example, iPad, iPhone, BlackBerry, Windows, or Mac.
- Status: Whether the device is enabled or disabled.
- Last Document Activity: Last activity performed in BlackBerry Workspaces, for example "Opened file".
- Last Location: Last location the device registered.
- Last IP: Last IP address the device registered.
- Last Activity Date: Latest date the user was active in BlackBerry Workspaces on the device.

### **Disable BlackBerry Workspaces apps**

- 1. In the left pane, click Manage applications.
- 2. In the search box, enter the email address of the user you want to disable BlackBerry Workspaces apps for. The autocomplete feature offers matching results.
- **3.** Select the desired user.
- 4. Select one or more devices from the list.
- 5. Click 🖳

A confirmation message appears.

6. Click Disable.

### **Enable devices**

- 1. In the left pane, click Manage applications.
- 2. In the search box, enter the email address of the user you want to enable BlackBerry Workspaces apps for. The autocomplete feature offers matching results.
- 3. Select the desired user.
- 4. Select one or more disabled devices from the list.
- 5. Click 🖳

A confirmation message appears.

6. Click Enable.

### Export a list of user apps

- 1. In the left pane, click Manage applications.
- 2. In the search box, enter the email address of the user you want to manage BlackBerry Workspaces apps for. The autocomplete feature offers matching results.
- 3. Select the desired user.
- **4.** Click **⊇**.

The Manage Applications table is downloaded as a .csv file.

## **Configuring integrations**

Manage connectors to external repositories and other services in the Integrations area.

### Connectors

The following table describes where to configure your connectors:

| Repository:                        | Connector:                       | Configure in:                                                                                                    |
|------------------------------------|----------------------------------|----------------------------------------------------------------------------------------------------|
| Microsoft OneDrive for<br>Business | Unified Content Connector        | Integrations > Content Connectors                                                                                                    |
| Microsoft SharePoint               | Unified Content Connector        | Integrations > Content Connectors                                                                                                    |
| SharePoint Online                  | Unified Content Connector        | Integrations > Content Connectors                                                                                                    |
| SharePoint Protector               | Dedicated connector              | Integrations > SharePoint Protector                                                                                                    |
| Alfresco                           | Dedicated connector              | Integrations > Content Connectors                                                                                                    |
| Windows File Share<br>(CIFS)       | Unified Content Connector (BEMS) | Integrations > Content Connectors<br>Note: This option is for organizations<br>configuring a new Windows File Share with<br>the BlackBerry Workspaces Unified Content<br>Connector. |
| Windows File Share                 | Dedicated connector              | Integrations > Windows File Share Connector<br>Note: This option is for organizations to<br>manage an existing Windows File Share<br>configuration.                                 |

### Managing content connectors

You can add and manage existing content connectors, verify the connection, and delete content connectors.

### Add a content connector

- 1. In the left pane, click **Content Connectors**.
- **2.** Click **+**.
- 3. In the **Connector display name** box, enter a name for the connector.
- 4. In the Repository Type list, select the type of connector that you want to configure.
- 5. In the UCC credentials area:
  - If your organization is working with Appliance-X, the BEMS credentials are auto-populated and need not be changed.

- If your organization is working with vApp or has a Cloud service (i.e. manual installation), for Alfresco,
   SharePoint and Windows File Share connectors, click Edit to enter the required BEMS URL, Username, and Password.
- 6. In the Allowed path box, enter the root path of the repository.
  - If you selected Alfresco, the allowed path should match the CMIS service URL.

```
E.G.: http://<server ip or FQDN>:8080/alfresco/api/-default-/public/cmis/versions/1.1/atom/
```

You can add a relative path to the end of the service URL; however, **do not** use the Alfresco site or shared files location in the allowed path. Refer to the Alfresco documentation (https://community.alfresco.com/ docs/DOC-5527-cmis#w\_cmisserviceurl), section 3.1, **CMIS Service URL** for more details.

**Note:** If the Alfresco connector URL changes when upgrading the Alfresco server, the connector and all associated workspaces will need to be recreated.

- If you selected **OneDrive for Business**, the allowed path should match the root FQDN of the OneDrive site.
- If you selected SharePoint or SharePoint Online, the allowed path can be either a site URL or a document library path.
- 7. If you selected SharePoint or Windows File Share and are working with KCD, select Enable KCD.
- 8. Click Apply changes.

### Edit a content connector

- 1. In the left pane, click Content Connectors.
- 2. Click the name of the connector that you want to edit.
- 3. Update the connector details, as desired.
- 4. Click Apply changes.

### Verify a content connector

Verify the connection with the external repository.

- 1. In the left pane, click Content Connectors.
- 2. Click the name of the connector that you want to verify.
- **3.** Click **Verify**. The connection is verified.

### **Delete a content connector**

- 1. In the left pane, click Content Connectors.
- 2. Click the name of the connector that you want to delete.
- 3. Click Delete.

## **Managing SharePoint protectors**

If using a dedicated connector and SharePoint protector, manage the protector in the administration console to assign workspace administrators and define which Microsoft SharePoint libraries are synced in BlackBerry Workspaces.

### Define default workspace administrators

Define users as default workspace administrators so that they automatically become workspace administrators for Microsoft SharePoint libraries that you add to the list of synced libraries.

**Note:** You must be a BlackBerry Workspaces administrator to share a SharePoint workspace with external parties.

- 1. In the left pane, click **SharePoint Protector**.
- 2. In the Default Workspace Administrators area, click +.
- 3. In the Add members box, enter the email addresses or distribution lists for the desired users, and click Add.

**Note:** When you add default workspace administrators, the defined users become workspace administrators only to libraries that you later add to the **Synced libraries** list. To define administrators for existing synced libraries, add the user in the workspace **Groups** tab.

### Manage the internal users whitelist

Manage the internal users whitelist to define users that always have full access permissions, notably including the ability to download original versions. This option is only available for organizations with a defined Microsoft SharePoint Protector.

- 1. In the left pane, click SharePoint Protector.
- 2. In the Internal users whitelist area, click +.
- **3.** In the **Add members** area, enter the email addresses or distribution lists for the desired users, and click **Add**. All users that are on the whitelist are able to access any file in SharePoint with full access, regardless of the defined permission template.

**Note:** The user defined in the SharePoint connector configuration (see Add a SharePoint protector) is added to the whitelist by default; this username is not shown in the whitelist here.

### Add a SharePoint protector

- 1. In the left pane, click SharePoint Protector.
- 2. Next to the Choose connector area, click +
- 3. Enter the following BlackBerry Workspaces iApp credentials:
  - Username Enter the username of your organization administrator.
  - **Password** Enter the password of your organization administrator.
- 4. Enter the following **Proxy machine details**:
  - Connector display name Provide a name for this connector.
  - SharePoint version Select the SharePoint version.
  - Connector URL Provide the URL of the BlackBerry Workspaces SharePoint connector web-service.
  - Use SharePoint permissions Use constraint delegation (impersonation) to copy group access rights from SharePoint to BlackBerry Workspaces. (Not available with SharePoint version 1 or SharePoint online).
- 5. Enter the following SharePoint credentials:
  - SharePoint URLs enter the address(es) of the SharePoint site collections that you want to sync with.
  - **Domain** enter the domain of the SharePoint username and password. (Not available SharePoint online)
  - Username Enter the username of your SharePoint Site Collection administrator.
  - **Password** Enter the password of your SharePoint Site Collection administrator.

**Note:** To connect to multiple SharePoint sites, make sure that you provide credentials for a SharePoint Site Collection administrator that has access to all the given SharePoint URLs.

- 6. Click Apply changes.
- 7. Repeat steps 2-5 for each connector that you want to add.
- 8. Click Close to close the Add New Connector pane.

### Edit a SharePoint protector

- 1. In the left pane, click SharePoint protector.
- 2. In the Choose connector area, choose a connector from the drop-down list.
- **3.** Click */*.
- 4. Edit the following BlackBerry Workspaces credentials, as desired:
  - **Username** Enter the username of your organization administrator.
  - **Password** Enter the password of your organization administrator.
- 5. Edit the following Proxy machine details, as desired:
  - Connector display name Provide a name for this connector.
  - SharePoint version Select the SharePoint version.
  - Connector URL Provide the URL of the BlackBerry Workspaces SharePoint connector web-service.
  - Use SharePoint permissions Use constraint delegation (impersonation) to copy group access rights from SharePoint to BlackBerry Workspaces. (Not available with SharePoint version 1 or SharePoint online).
- 6. Edit the following SharePoint credentials, as desired:
  - SharePoint URLs enter the address(es) of the SharePoint site collections that you want to sync with.
  - **Domain** enter the domain of the SharePoint username and password. (Not available for SharePoint online)
  - Username Enter the username of your SharePoint Site Collection administrator.
  - **Password** Enter the password of your SharePoint Site Collection administrator.

**Note:** To connect to multiple SharePoint sites, make sure that you provide credentials for a SharePoint Site Collection administrator that has access to all the given SharePoint URLs.

- 7. Click Apply changes.
- 8. Click Close to close the Edit Configuration pane.

### **Define libraries to sync**

Set which SharePoint libraries are synced with BlackBerry Workspaces.

- 1. In the left pane, click SharePoint Protector.
- 2. If your organization has defined more than one SharePoint protector, in the **Choose connector** list, select the desired SharePoint protector.
- **3.** In the **Choose SharePoint URL** list, select the URL for the relevant SharePoint site. The synced libraries list appears
- 4. To add a library, in the Add libraries area, click +.
- 5. Select the desired library(ies) and click Add. The libraries are synced and added to the synced libraries list. Default BlackBerry Workspaces workspace administrators can now access the SharePoint libraries through BlackBerry Workspaces, and assign user groups to access the workspace.
- **6.** If your organization is defined with the associated plans in the BlackBerry Workspaces Configuration Tool, configure internal protection per library:
  - a. Click the Internal protection checkbox.
  - **b.** In the **Permission template** area, select the desired permission template from the drop-down list.

- c. In the Apply to area, select one of the following:
  - All files to apply the selected permissions to users accessing any file in the SharePoint library
  - **Based on ICAP** to have BlackBerry Workspaces check the ICAP permissions per access and to enable the user full access permissions when in compliance with the ICAP policy. If the policy does not allow full access permissions, the user has access based on the library permission template as set here.
- 7. Repeat this task to sync libraries for different SharePoint URLs.

### **Remove synced libraries**

- 1. In the left pane, click SharePoint Protector.
- 2. If your organization has defined more than one SharePoint protector, in the **Choose connector** list, select the desired SharePoint protector.
- **3.** In the synced libraries list, click **x** next to the library that you want to remove from sync. The library is no longer synced.

## **Managing Windows File Share connectors**

You can add, configure, and manage your organization's Windows File Share workspaces using the Windows File Share connector.

### Define default workspace administrators

- 1. In the left pane, click Windows File Share.
- 2. In the Default Workspace Administrators area, click +.
- 3. In the Add members box, enter the email addresses or distribution lists for the desired users, and click Add.
- 4. Click Add.

The users are added as workspace administrators for all defined network drives.

### Add a Windows File Share connector

- 1. In the left pane, click Windows File Share.
- 2. Next to the Choose connector area, click +
- 3. Enter the following organization credentials:
  - Username Enter the username of your organization administrator.
  - Password Enter the password of your organization administrator.
- 4. Enter the following Proxy machine details:
  - Connector display name Provide a name for this connector.
  - Connector version Select the connector version.
  - Connector URL Provide the URL of the Windows File Share connector web-service.
- 5. Click Apply changes.

### **Edit a Windows File Share connector**

- 1. In the left pane, click Windows File Share.
- 2. Next to the Choose connector area, click 🖍
- 3. Click Edit to edit the following organization credentials, as desired:
  - Username Enter the username of your organization administrator.

- Password Enter the password of your organization administrator.
- 4. Edit the following Proxy machine details, as desired:
  - Connector display name Provide a name for this connector.
  - Connector version Select the connector version.
  - Connector URL Provide the URL of the Windows File Share connector web-service.
- 5. Click Apply changes.

### Define network drives to sync

- 1. In the left pane, click Windows File Share connector.
- 2. If your organization has defined more than one Windows File Share connector, in the **Choose connector** list, select the desired Windows File Share connector.
- 3. To add a network drive, in the Add libraries area, click +.
- 4. Select the desired network drives and click Add.
- 5. Click Apply.

The drive is added to the synced network drives list.

### **Remove synced network drives**

- 1. In the left pane, click Windows File Share connector.
- 2. If your organization has defined more than one Windows File Share connector, in the **Choose connector** list, select the desired Windows File Share connector.
- **3.** In the synced network drives list, click **x** next to the network drive that you want to remove from sync. The network drive is no longer synced.

## **Managing the Workspaces Email Protector**

You can enable the Workspaces Email Protector, define default permissions, set whitelists, and define protected file types.

### **Enable the BlackBerry Workspaces Email Protector**

- 1. In the BlackBerry Workspaces administration console, in the left pane, click Email Protector.
- 2. Click Enable email protector.
- **3.** In the **File extensions to protect** area, to create a list of file types that you want to protect, do one of the following:

| Action                                             | Task                                                                                                    |
|----------------------------------------------------|----------------------------------------------------------------------------------------------------|
| To protect all file types                          | Click Protect all file types.                                                                                                    |
| To specify the file types that you want to protect | <ul> <li>a. Click Select file extensions to protect.</li> <li>b. Select the file types that you want to protect.</li> <li>To add a specific file type to protect, in the Add specific file types to be controlled by the Email Protector field, type the file extension and press the return key.</li> </ul> |

- 4. In the Set default permissions area, set the default Permissions, File expiration, and Watermark settings as desired.
- 5. In the User whitelist area, enter the email addresses or distribution lists of users that are able to open files shared using the email protector with full access permissions.
- 6. In the **Email domain whitelist** area, enter the email domain of users that are able to open files shared using the email protector with full access permissions.
- 7. In the Notify senders area, select Notify senders when files are controlled by the email protector, if desired.
- 8. Click Apply changes.

### Remove the email protector

- 1. In the left pane, click Email Protector.
- 2. Clear the Enable email protector checkbox.
- 3. Click Apply changes.

## Managing the Workspaces eDiscovery module

Enable the Workspaces eDiscovery module.

### **Enable the Workspaces eDiscovery connector**

- 1. In the left pane, click eDiscovery Module.
- 2. Select Enable eDiscovery Integration Module.
- 3. Click Apply.
- 4. To disable the module, clear Enable eDiscovery Integration Module and click Apply.

## Managing the Salesforce connector

You can enable the BlackBerry Workspaces connector forSalesforce.

### **Enable BlackBerry Workspaces for Salesforce**

- 1. In the left pane, click Salesforce.
- 2. Click the check box to enable BlackBerry Workspaces for Salesforce.

## **Configure Office Online**

Enable Office Online to allow users to edit files using Office Online. Your organization must be a Microsoft Volume License customer.

- 1. In the left pane, click Office Online.
- 2. Select Enable Office Online integration.
- 3. Click Apply changes.

### **About Office Online configuration**

Office Online integration enables organization users to view and edit documents using Office Online.

Integration is available for on-premise customers only.

Editing using Office Online is available when the following conditions are met:

- · Your organization must be a Microsoft Volume License customer.
- Office Online has been configured for your organization according to the instructions in the BlackBerry Workspaces Appliance-X Add-ons Installation Guide.
- Office Online is enabled in the administration console.
- The file is from OOXML format (docx, pptx, xlsx)
- · The user has been granted copy-paste capabilities via BlackBerry Workspaces for the file
- The file has not been restricted to "Spotlight" mode via BlackBerry Workspaces
- If working on a file in a workspace, the user must have been granted the capability to update all documents in the parent folder.
- If working on a received file, the user must be the file owner, or the file must have been shared in collaboration mode.

## Managing the DocuSign integration

You can enable DocuSign in BlackBerry Workspaces.

### Enable DocuSign in BlackBerry Workspaces

Before you begin: Verify that your organization is a DocuSign API account customer.

- 1. In the left pane, click **DocuSign**.
- 2. Click the check box to enable DocuSign integration.
- 3. Enter your organization's DocuSign Account Administrator Username and Password.
- 4. Click Apply.

### About DocuSign Integration

DocuSign integration enables organization users to send documents using BlackBerry Workspaces for DocuSign signing and other workflows.

Users can send documents using BlackBerry Workspaces with DocuSign if the following conditions are met:

- DocuSign has been configured for your organization's BlackBerry Workspaces users.
- DocuSign is enabled in the BlackBerry Workspaces admin console. See Enable DocuSign in BlackBerry Workspaces.
- Users must have upload and send capabilities for the file as defined in their BlackBerry Workspaces permissions and access.

To receive DocuSign requests, users do not require BlackBerry Workspaces or DocuSign licenses.

## **Setting security policies**

Configure service security policies at the organizational level.

## Set file policies

- 1. In the left pane, click File.
- 2. Set the General settings:
  - a) To allow the upload of any file type (including types not protected by BlackBerry Workspaces) including files uploaded via sharing, in the **Upload files that cannot be protected** section, select **Apply to workspace files** and **Apply to Quick send files**, as desired.
  - b) To enable curtain mode on files uploaded to BlackBerry Workspaces and shared, in the **Enable curtain mode** section, select **Apply to workspace files** and **Apply to Quick send files**, as desired.
  - c) Select Lock workspace name and description after creation to allow organization administrators only to edit or delete workspaces after they are created.
  - d) To enable file locking in your organization, select Enable file locking.
  - e) To enable file commenting in your organization, select Allow all organization members to make comments. If this option is selected, you can choose to Allow commenting by default, and Allow the content of comments to display in emails.

Hiding the content of comments in email notifications is a good security practice, since it prevents sensitive comments from being transmitted over plain text.

- f) To enable users to view files when using older browsers, select **Enable online viewer for unsupported browsers**.
- 3. Set the Online Access Settings: enter the number of hours files are available for offline viewing.
- 4. Set the Conversion settings:
  - a) To stop converting files if the process takes too long, select **Stop Microsoft Office to PDF file conversion if unsuccessful** and enter desired the number of seconds.
  - b) To delete unopened copies of converted files, select **Delete converted copies of unopened files** and enter the desired number of days after which to delete the files.
- 5. Set the File Retention settings:
  - a) To move inactive workspaces to the Recycle bin after a certain amount of time, select Move inactive files to the Recycle bin in the Workspaces area, and enter desired the number of days after which to move the workspace.
  - b) To move inactive files from the Inbox and Sent items to the Recycle bin after a certain amount of time, select Move inactive files to the Recycle bin in the Exchange and Sent items area, and enter desired the number of days after which to move the files.
  - c) To permanently delete files stored the Recycle bin after a certain amount of time, select **Permanently** delete files stored in the Recycle bin in the Recycle bin area, and enter desired the number of days after which to delete the files.
- 6. To set the File versions settings, select one of the following:
  - To limit the number of versions saved for each file, select **Maximum number of versions saved for each file**, and enter the maximum number of file versions.
  - To set the number of versions saved for each file per day, week, and month, select **Number of versions** saved daily, weekly and monthly, and enter the maximum number of file versions for day, week, and month.
- 7. Click Apply changes.

## Set mobile policies

Set which mobile devices users can access their BlackBerry Workspaces files. Disable access to prevent users from using the BlackBerry Workspaces apps to access your organization's workspaces. When disabled, the user can log in to BlackBerry Workspaces, but cannot see any of your organization's workspaces.

Note: This setting is available to Organization Administrators only.

- 1. In the left pane, click Mobile.
- 2. Set the General settings:
  - a) To enable access to BlackBerry Workspaces from iPhones and iPads, select **Enable access from iPhone** and iPad devices.
  - b) To enable access to BlackBerry Workspaces from Android devices, select **Enable access from Android** devices
  - c) To enable access to BlackBerry Workspaces from BlackBerry 10 devices, select **Enable access from Blackberry devices**.
  - d) To enable access to BlackBerry Workspaces from Windows Mobile devices, select **Enable access from Windows Mobile devices**.
  - e) To allow users to open protected files in third party applications on mobile devices, select Allow users to open protected files (Office, PDF, Images, Text) when shared with Full Access permissions in 3rd party applications on mobile devices.
  - f) To enable users to open file types that cannot be protected in third party applications on mobile devices, select **Allow users to open non-protected files in 3rd party applications on mobile devices**.
  - g) To require users to set a passcode when using BlackBerry Workspaces on Android and iOS devices, select Enable passcode lock in order to open BlackBerry Workspaces for Android and iOS.
- 3. Click Apply changes.

## Set sharing policies

- 1. In the left pane, select Security policies > Sharing.
- 2. To enable the autocomplete feature, in the **Enable autocomplete** area, select **Enable autocomplete when sharing files**, and choose one of the following:

| Option                                                                         | Description                                                                                                   |
|--------------------------------------------------------------------------------|----------------------------------------------------------------------------------------------------|
| Only for workspace administrators and<br>users with the "Exchange sender" role | Select to restrict autocomplete to workspace administrators and Exchange senders only.                        |
| For all users                                                                  | Select to enable autocomplete for anyone sharing an organization file, including external users and visitors. |

When autocomplete is enabled, potentially all email addresses of all users in the organization can be seen when beginning to enter an email address.

- **3.** In the **Outlook Plugin** area, to offer BlackBerry Workspaces for Windows user the option to send files of over 25MB, select **Enable sharing of large files via the Outlook plugin**.
- **4.** In the **Workspaces** area, configure the default permissions that are applied when a user shares a workspace. The permissions that you can set are: Role, Permission, Expiration, Watermarks and Commenting.
- 5. In the Sent files area:

- a) Select Enable sharing without email notification to enable users to decide when sending, if the recipient receives a notification or not. When selected, an addition option appears to select Share files with notification by default. This additional option (when selected) ensures that the notification option is selected by default and will have to be manually turned off by the sender, if desired.
- b) Select Enable users to share files without requiring recipients to sign in, if desired. If selected, select Require recipients to sign in by default in order to have the "Require recipients to sign in" checkbox selected by default in share windows.
- c) Set the default permissions, expiry date, and watermark settings for files sent via Sent .
- 6. In the Set default permissions area, set the default permissions for files sent via Sent files .

**Note:** The available permissions depend on which Enterprise mode has been set (see Configure the Enterprise mode). The permissions in the drop-down lists are the permissions templates for the different users. For more information on permissions, see Overview: BlackBerry Workspaces user roles.

7. Click Apply changes.

## Set sync policies

Restrict the file size and file type that users in the organization can upload.

- 1. In the left pane, click Sync.
- 2. To set all files synced via the BlackBerry Workspaces for Windows and BlackBerry Workspaces app for Mac, in the General settings area, select Always download files as protected via Workspaces for Windows and Workspaces app for Mac.
- 3. To set the types of files that users can upload, in the Upload and Download restrictions area:
  - a) Select Allow syncing of the following file types only.
  - b) Enter the desired file type in the format "\*.extension", and press ENTER.
  - c) Repeat step 3b to add more file types.

**Note:** When this option is selected, only file types listed can be synced via BlackBerry Workspaces for Windows and BlackBerry Workspaces app for Mac.

- 4. To restrict the types of files that users can upload:
  - a) Select Restrict syncing of the following file types only.
  - b) Enter the desired file type in the format "\*.extension", and press ENTER.
  - c) Repeat step 4b to add more file types.
- 5. To limit the file size that users can upload or sync, select Limit upload and sync file size, and enter the maximum size, in MB.
- 6. To set the upload and download rate:
  - a) Select Limit download rate and enter the rate limit in MB.
  - b) Select Limit upload rate and enter the rate limit in MB.
- 7. Click Apply changes.

### Set watermarks as an organizational policy

Enable watermarks per organization.

- 1. In the left pane, click Watermarks.
- 2. Select one or more options to set the position of the watermark:
  - Apply a Top Watermark

- Apply a Bottom Watermark
- Apply a Diagonal Watermark
- 3. For each watermark, define the watermark:
  - Font Size: select Small, Medium, or Large.
  - Color: select Black, Gray, White, Red, or Blue.
  - **Opacity**: select the opacity in increments of 10%.
  - Line Content: select Date and Time, Viewer's IP address, Viewer's name, Text, Viewer's email.
- 4. Click Apply changes to save the settings.

Watermarks are now set for the organization. By default, watermarks are not shown to users for any documents, unless configured otherwise by workspace administrators, contributors, and when files are shared.

### About working with watermarks

The following sections describe how users can set documents to be shown with watermarks, and in what circumstances watermarks cannot be shown.

### About users setting watermarks

Workspace administrators, contributors, and users sharing files can determine whether or not watermarks should be displayed in their documents for certain users.

In the BlackBerry Workspaces Web Application, create groups of users per workspace to manage which users can access documents with or without watermarks.

Watermarks are one of the workspace group permission settings. Watermarks are set for a group in the workspace. Users in groups with watermarks enabled view the document with watermarks displayed.

### Create a group of users that view workspace documents with watermarks

- 1. In the BlackBerry Workspaces Web Application, access the Groups tab of a workspace.
- 2. Click Add.
- **3.** Enter the **Group** details and click **Next**. The **Add a permitted group** window opens.
- 4. In the Default permissions area, click Advanced. Make sure that Watermark is selected.
- 5. Click Add.

The group is created. Anytime users from this group access the workspace documents, watermarks are displayed. Users can also add or remove watermarks using the watermark setting per document when sending documents via the BlackBerry Workspaces plugin for Microsoft Outlook.

### **Changing watermarks settings**

Watermarks settings can be changed when needed simply by editing the group settings in the BlackBerry Workspaces Web Application.

Changes apply to documents that are later downloaded and viewed.

### When watermarks are not shown

Watermarks are never displayed to users that uploaded the original document, or to users of workspace administrator level in the workspace where the document is located.

In addition, there are some circumstances where watermarks are not supported. The following table describes when watermarks are shown to users that are designated as watermark-viewers:

**Note:** Where a user belongs to more than one group, and one of the groups that they are a member of has watermarks set to **Off**, the user does not see watermarks in the document.

| Microsoft Office documents              |                                                                                                    |
|-----------------------------------------|----------------------------------------------------------------------------------------------------|
| Viewed in Microsoft Office applications | Watermarks are not supported.                                                                                            |
| Viewed in Workspaces Online Viewer      | Watermarks are shown.                                                                                                    |
| Viewed on Mac                           | Watermarks are shown as a diagonal only (even when set to Top or Bottom, watermark is automatically changed to diagonal) |
| Viewed on iOS mobile device             | Watermarks are shown.                                                                                                    |
| Viewed from Android device              | Watermarks are shown.                                                                                                    |

| PDF documents                      |                                                                                                    |
|------------------------------------|----------------------------------------------------------------------------------------------------|
| Viewed in PDF viewer               | Watermarks are shown.                                                                                                    |
| Viewed in Workspaces Online Viewer | Watermarks are shown.                                                                                                    |
| Viewed on Mac                      | Watermarks are shown as a diagonal only (even when set to Top<br>or Bottom, watermark is automatically changed to diagonal) |
| Viewed on iOS mobile device        | Watermarks are shown.                                                                                                    |
| Viewed from Android device         | Watermarks are shown.                                                                                                    |

## **Generating logs and reports**

You can generate logs and reports for users and workspaces. Organization administrators can also generate an audit log.

Note: You can also export data from Central Management to generate logs and reports.

### Generate a user activity report

Generate a report on user activity for all activities or items sent by the user only.

- 1. In the left pane, click User activities.
- 2. In the box, enter the email address of the desired user.
- 3. Select All user activities or Activities on sent files.
- 4. To filter the report by dates, select a start and end date.
- 5. To export the report, click ■. The report is downloaded as a .csv file.

## Generate a workspace activity report

Generate a report on workspace activity.

**Note:** This report is limited to the latest 200,000 records. If necessary, reduce the report period to generate a report that contains the information you need.

- 1. In the left pane, click Workspace activities.
- 2. In the box, enter the name of the desired workspace.
- 3. To filter the report by dates, select a start and end date.
- **4.** To export the report, click **⊇**. The report is downloaded as a .csv file.

## Generate an audit log

Generate a report on all the activities performed in the administration console.

- 1. In the left pane, click Administrator audit log.
- 2. To filter the report by dates, select a start and end date.
- **3.** To export the report, click **⊇**. The report is downloaded as a .csv file.

## Generate a licensing report

There are two types of licensing report:

• The **Licensing Snapshot** report gives a detailed list of every user in your account, and whether or not they consume a "contributor" or "sender" license .

• The Licensing Snapshot including internal domains report gives a summary of the total number of internal users that consume a license in the given internal domains.

Both reports can be generated on demand, or you can select to have it generated weekly and automatically sent to all organization super-administrators and administrators. The reports reflect the current state only; removed users are not counted, but may still be counted in your license. Therefore, the reports may not fully represent your organization's licensing information. Contact your BlackBerry account representative for more information on your licensing model.

**Tip:** BlackBerry recommends that you have both licensing reports sent automatically every week and correlate the information to fully capture your license status.

- 1. In the left pane, click Licensing.
- 2. To generate the licensing snapshot report, in the Licensing snapshot report area, click Generate Report.
- **3.** To generate and send this report once a week to your organization's super-administrators, select **Send licensing snapshot report to organization administrators once a week** and then click **Apply**.
- **4.** To generate the licensing snapshot report that includes internal domains, perform the following steps in the **Licensing snapshot report including internal domains** area:
  - a) In the Internal domains area, enter the domains to include in the report.
  - b) Click Generate Report.
- 5. To generate and send this report once a week to your organization's super-administrators, select Send licensing snapshot report to organization administrators once a week and then click Apply.

## Generating usage reports

You can generate reports to give you insight into the state of your organization.

### Generate an active users report

Generate the active users report to create a list of all active users and their last activity. The report also lists currently inactive users and displays their last activity or shows that no activity has been recorded.

**Before you begin:** Data for this report is only available starting from the version 5.8.0 release of BlackBerry Workspaces server. Activities performed by users that authenticated via custom OAuth IDP or as a Service Account are not captured in these reports.

- 1. In the left pane, click Usage.
- 2. In the Active users area, click Generate Report.

The report is generated and sent to your email address as a .csv file.

### Generate an active users report by date range

Generate an active users report by specific date range to create a list of all active users and their last activity. The report also lists currently inactive users and displays their last activity or shows that no activity has been recorded during the period specified.

- 1. In the left pane, click Usage.
- 2. In the Active users area, select Click here in the yellow note area.
- 3. Select the date range (up to a maximum of 30 days)
- 4. Click Generate Report

The report is generated and sent to your email address as a .csv file.

### Generate an inactive users report

Generate an inactive users report to create a list of all inactive users from a selected date.

**Before you begin:** Data for this report is only available starting from the version 5.8.0 release of BlackBerry Workspaces server. Activities performed by users that authenticated via custom OAuth IDP or as a Service Account are not captured in these reports.

- 1. In the left pane, click Usage.
- 2. In the Inactive users area, select the date to begin the report.
- 3. Click Generate Report.

The report is generated and sent to your email address as a .csv file.

### Generate a weekly file activity per user report

Generate this report to create a summary of all activities on files, listed by user, within the selected week.

- 1. In the left pane, click Usage.
- 2. In the Weekly file activity per user area, click and select the week you want to generate the report for.
- 3. Click Generate Report.

The report is generated and sent to your email address as a .csv file.

### Generate a weekly organization activity report

Generate this report to create a list of the active users, workspaces created, and files uploaded, updated, and accessed within the selected week.

- 1. In the left pane, click Usage.
- 2. In the Weekly organization activity area, click and select the week you want to generate the report for.
- 3. Click Generate Report.

The report is generated and sent to your email address as a .csv file.

### Generate a workspaces snapshot report

Generate this report to create a snapshot of all workspaces in your organization and their details.

- 1. In the left pane, click Usage.
- 2. In the Workspaces snapshot area, click Generate Report. You can downloaded the report as a .csv file.

### Generating storage reports

Configure storage report alerts and generate storage reports to get detailed information on how storage allocation is being used by your organization.

### **Configure storage alerts**

For configurations where BlackBerry Workspaces is hosted on a virtual appliance, set an alert to show when a user exceeds the maximum amount of storage that you configure. After the threshold is passed, the alert is sent daily until the user goes under the threshold. Reports are sent to the designated recipients when the storage utilization exceeds the thresholds that you set. Reports are sent daily by email until the level falls under the threshold.

The alert can be sent to Administrators and Super Administrators.

- 1. In the left pane, click **Storage**.
- 2. To generate an alert when the total organization storage exceeds a certain threshold, select Send daily alert when storage exceeds a certain capacity threshold and set the following:
  - a) In the **Set capacity threshold** box, enter the percentage of your total storage for when you want to receive an alert about the storage size. (Appliance only).
  - b) Select who to send the email alerts to: Super Admins, Admins.
- **3.** To generate an alert when the total organization storage exceeds a certain threshold, select **Send storage reports on users that have reached a certain storage threshold** and set the following:
  - a) In the **Set storage threshold** box, enter the amount of storage in GB for when you want to receive an alert about the storage used for each user.
  - b) Select who to send the email alerts to: Super Admins, Admins.
- 4. Do one of the following:
  - · Click Apply to apply changes.
  - · Click Generate Reports Now to generate and send the reports in near real time.
  - A confirmation message confirms the operation.

### Generate a workspaces storage report

Generate the active users report to create a list of the amount of storage consumed per workspace in the organization.

- 1. In the left pane, click Storage.
- 2. In the Workspaces storage area, click Generate Report. The report is generated and sent to your email address as a .csv file.

### Generate a sent items storage report

Generate the active users report to create a list of the amount of storage utilized by sent items for each user.

- 1. In the left pane, click Storage.
- In the Sent items storage area, click Generate Report. The report is generated and sent to your email address as a .csv file.

### Generate a weekly organization storage report

Generate this report to create a summary of how much new storage was utilized by the organization within the specified week.

- 1. In the left pane, click Storage.
- 2. In the Weekly organization storage area, click 🔳 and select the week you want to generate the report for.
- 3. Click Generate Report.

The report is generated and sent to your email address as a .csv file.

### Generate an organization activities report

Generate this report to create a list of all organization activities in workspaces and sharing for a specified time period.

- 1. In the left pane, click Organization activities.
- 2. Click and select the start and end dates for the report.
- 3. Click Generate Report.

The report is generated and sent to your email address as a .csv file.

## Generate an authentication activities report

Generate this report to get a summary of all authentication activities (sign in, refresh, and sign out), within a specific month.

**Before you begin:** Data for this report is only available starting from the version 5.8.0 release of BlackBerry Workspaces server. Authentication activities performed by custom OAuth IDPs and Service Accounts are not captured in this report.

- 1. In the left pane, click Usage.
- 2. In the Authentication activites area, click i and select the year and month you want to generate the report for.
- 3. Click Generate Report.

The report is generated and sent to your email address as a .csv file.

## **Configuring BlackBerry Workspaces**

## **Customize BlackBerry Workspaces Web Application**

Customize the appearance of the BlackBerry Workspaces Web Application. For example, you can add your organization's logo and redirect legal and support links to external webpages that you maintain.

**Note:** These features are supported only for organizations that use a customized subdomain within BlackBerry Workspaces cloud or for organizations that host BlackBerry Workspaces on an on-premise virtual appliance.

**Before you begin:** If your organization is working within a separate BlackBerry Workspaces subdomain, replace the logo within that subdomain with your own organization's logo.

- 1. In the left pane, click Authentication.
- 2. In the Name and Logo area, enter the Application name.

**Note:** If your organization does not have its own BlackBerry Workspaces subdomain, then to implement this feature you must contact BlackBerry Workspaces technical support to reconfigure the settings appropriately.

- 3. Select a logo:
  - Select Use default application logo to use the default logo.
  - Select Upload logo and click Upload to choose your custom organization's logo file. A "logo uploaded successfully" message appears, confirming the logo upload.
- 4. Enter the link that you want used for the **Terms of service** element where it appears in the BlackBerry Workspaces apps.
- 5. Enter the link that you want used for the **Privacy policy** element where it appears in the BlackBerry Workspaces apps.
- 6. In the Contact Support area, define what happens when the Contact Support link is accessed by end users.
  - If you would like an email to be sent with a support message, select the **Support emails** radio button then enter one of more email addresses in the field provided. By default, organization administrator email addresses are used.
  - If you would like to define a custom support url instead, select the Support link radio button then enter an
    url in the field provided.
- 7. Select the **Show about us link** to include the element in BlackBerry Workspaces apps, and enter the link that you want used.
- 8. Select the Help to include the element in BlackBerry Workspaces apps, and enter the link that you want used.
- 9. Select the **Contact us** to include the element in BlackBerry Workspaces apps, and enter the link that you want used.
- **10.**Select the **Show PC download link** to include the element in BlackBerry Workspaces Web Application, and enter the link that you want used.
- 11.Select the Show Mac download link to include the element in BlackBerry Workspaces Web Application, and enter the link that you want used.
- **12.**If you would like to include links in the BlackBerry Workspaces Web Application to your organization's branded versions of the Quick Start and User Guides, select the option and enter the links that you want to use.
- 13.Click Apply. A confirmation message confirms the operation.

## **Configure and customize emails**

Configure and customize the system emails that are sent to new users.

- 1. In the left pane, click Emails.
- 2. To send a welcome email the first time a user is provisioned to the system, select Welcome Email.
- **3.** To add a secondary language (other than English) and provide the text, select **Secondary language** and enter the text to be used for the secondary language.
- 4. To customize the "about" workspaces text, select the **Customize the "about" workspaces text** option and enter the customized text to be used.
- 5. To enable inclusion of the default Getting Started video, select **Enable "Get started" video**.
- 6. To include PC, MAC, iOS, and/or Android app download links, select the related download link options.
- 7. To enable the ability to change the email "from" field to the user account name, instead of the "sender" name, select **Enable "On Behalf Of" for Email Notifications**.
- 8. To have a daily activity report sent by default to each user on file activity for workspaces they own, select Turn on daily activity report email for all users in my organization.
- 9. Click Apply changes.

## **Configure ICAP**

- 1. In the left pane, click ICAP.
- 2. Enter the following ICAP credentials:
  - Host enter the ICAP service host name or IP address.
  - **Port** enter the number of the ICAP service port.
  - Service name Enter the ICAP service name.
  - **Timeout** Enter the amount of time in seconds after which Workspaces stops waiting for the ICAP service to respond.
- **3.** To allow upload of files when the ICAP service is not responding or timeout is reached, select **Accept files** when ICAP is unavailable.
- 4. If the ICAP server requires SSL, select the SSL enabled checkbox.
- 5. Click Apply changes.

## **Configure Syslog**

Enable BlackBerry Workspaces to send the Workspaces activity log, to your organization's Syslog server.

- 1. In the left pane, click Syslog.
- 2. Enter the following Syslog credentials:
  - Syslog server address
  - Syslog server port
- 3. If necessary, select the Use Syslog over TCP checkbox.
- 4. Click Apply changes.

## **Defining tags**

You can define tags that you can associate with files in your organization's workspaces. Tags are useful to help you find files. There are three types of tags:

- Text: tags for which you can define any text
- Number: numeric tags
- Date: date tags

### Add a tag

- 1. In the left pane, click Tags.
- 2. Click +.
- 3. Enter a **Category** or name for the tag.
- 4. Select the Tag Type from the drop-down list: Text, Number, or Date
- Click Save to save the tag.
   A confirmation message confirms the operation, and the new tag appears in the list.

### Edit a tag

- 1. In the left pane, click Tags.
- 2. Select a tag in the list.
- 3. Click 🖊.
- 4. Edit the Category or name for the tag.
- 5. Change the Tag Type as desired.
- 6. Click Save to save the tag. A confirmation message confirms the operation, and the modified tag appears in the list.

### Delete a tag

- 1. In the left pane, click Tags.
- 2. Select a tag in the list.
- 3. Click 🛍.
- 4. In the confirmation window, click **Delete** to remove the selected tags fields with their associated tags from all documents and workspaces where they are used. Note that this operation cannot be reversed. A confirmation message confirms the operation, and the tag(s) are removed from the list.

## **Defining workspace roles**

You can create custom roles and define their capabilities for use in your organization. Workspace administrators can assign roles to individuals, groups, and email domains. Role capabilities enable users to perform operations on workspaces, folders, and files that they can access. The assigned role does not affect the user's capabilities for files they upload.

### Add a workspace role

- 1. In the left pane, click Workspace Roles.
- 2. Click +.

- 3. Enter a Role name.
- **4.** Enter a **Description** for the role.
- 5. Enter an Acronym of two capital letters to identify the role.
- 6. Select all the workspace capabilities that you want to give the role.
- 7. Click Save.

A confirmation message confirms the operation, and the new role appears in the list.

### Edit a workspace role

- 1. In the left pane, click Workspace Roles.
- 2. Select a role in the list.
- **3.** Click */*.
- 4. Edit the Role name, Description, or Acronym as desired.
- 5. Select or clear workspace capabilities as desired.
- Click Save to save your changes.
   A confirmation message confirms the operation, and the modified tag appears in the list.

### **Delete a workspace role**

- 1. In the left pane, click Roles.
- 2. Select one or more roles in the list.
- 3. Click 🛍.
- **4.** In the confirmation window, click **Delete** to delete the role. A confirmation message confirms the operation, and the role(s) are removed from the list.

## **Configure the Enterprise mode**

Set the enterprise mode for your organization.

- 1. In the left pane, click Workspaces Mode.
- 2. Select the Enterprise mode:
  - Enterprise Mode: to provide permission templates Online View, Online View and Print, and Full Access to the end users.
  - Enterprise ES Mode: to provide the full range of file controls to the end users, including downloading original, downloading controlled documents, or online viewing.
  - Enterprise ES (Restrict Full Access) Mode: to enforce BlackBerry Workspaces controls on all Microsoft Office and PDF files. If the user is the document owner, this is not applied.
- 3. If you selected Enterprise ES Mode or Enterprise ES (Restrict Full Access) Mode, select Allow [the organization] to track user actions on Workspaces-protected Microsoft Office files to track actions on downloaded files, if desired.
- 4. Click Apply changes.

## **Managing authentication**

## Block unprovisioned users from creating accounts

Perform these steps to block unprovisioned users from creating an account.

- 1. In the left pane, click General.
- 2. Select Block non-provisioned users from creating accounts.
- 3. Click Apply.

## Configure the organization authentication method

- 1. In the left pane, click Methods.
- The Methods page differs depending on the pre-defined organization authentication method.
- 2. For organizations that have one authentication method, select the authentication type:
  - Email Authentication
  - Username & Password
  - Active Directory
  - BlackBerry Enterprise Identity
- 3. For all authentication types, set the default token management:
  - a) In the **Access token TTL** box, enter the validity period in minutes for each specific token created. This value is usually shorter or equal to the Refresh token TTL.
  - b) In the **Refresh token TTL** box, enter the period in minutes after which inactive users are required to sign in again.
  - c) Select **Auto-renew refresh token** to require users to re-authenticate when the refresh token expires, even if users were active during this period.
- 4. If you enabled Office Online, in the Access token TTL box, enter the validity period in minutes for each specific token created.
- 5. If desired, manage the tokens for each BlackBerry Workspaces application.

**Note:** If you change the token settings for a BlackBerry Workspaces application, the settings for that application are irrevocably decoupled from the default token management. Any subsequent changes to the default token management will not apply to the application.

- 6. If you selected **Username & Password** as the authentication type, or your organization is set to multimode authentication, configure the username and password settings. For more information, see About username and password authentication.
- 7. If you selected **BlackBerry Enterprise Identity** as the authentication type, configure the Enterprise Identity settings. For more information, see About BlackBerry Enterprise Identity authentication.
- 8. Click Apply changes.

### About email authentication

If you select **Email Authentication**, users are prompted to click a link that is received via an email sent from BlackBerry Workspaces.

Users who authenticate via this method are prompted to enter their email address and to select whether the computing device is a trusted **Private Device** or a **Public Device**.

- If the device is designated as a **Private Device**, the authentication token does not expire unless the user explicitly signs out.
- If the device is designated as a **Public Device**, the authentication token expires after 5 minutes or if the session is closed.

### About username and password authentication

When you select Username & Password, the following configurations are available:

**Note:** Username and password settings can be changed in Appliance configurations. In the public cloud environment, username and password authentication settings are set by BlackBerry Workspaces and cannot be changed.

- Password Policy enables you to set the desired password configurations for end users.
  - Minimum length: sets the minimum number of characters required
  - · Maximum length: sets the maximum number of characters required
  - Minimum uppercase character(s): sets the minimum number of uppercase characters (e.g. "T") required
  - Minimum lowercase character(s): sets the minimum number of lowercase characters (e.g. "t") required
  - Minimum numbers: sets the minimum number of numbers (e.g. "8") required
  - Minimum special character(s): sets the minimum number of special characters (e.g. "#") required
  - **Number of wrong password entry attempts**: sets the number of failed login attempts before the user account is locked out (the user would be able to recover the account by answering the Secret Question they had selected).
  - "Remember me" duration in days: sets the number of days that the user is signed-in to BlackBerry Workspaces through the browser web interface without the need to re-enter the password. Note: This setting does not apply to the BlackBerry Workspaces for Windows and the Workspaces mobile applications.
  - Number of days until password expires: sets the number of days that the password is valid.
  - **Number of passwords to remember**: sets the number of remembered passwords (maximum 10) so that users cannot change their passwords to a remembered password.
  - **Black List** is a configurable list of passwords that are not permitted by the organization (for example, "123456")
  - Secret Questions is a configurable set of questions that the end user can select from to use for password recovery or locked account.

### **About Microsoft Active Directory authentication**

Microsoft Windows credentials can be used by end users to log into BlackBerry Workspaces. Configuring the Workspaces server to integrate with Active Directory allows Windows credentials to be used during the authentication process.

To perform the integration for authentication with Windows credentials, contact your BlackBerry Workspaces Technical Account Manager for help with the configuration process.

### About BlackBerry Enterprise Identity authentication

If you select **BlackBerry Enterprise Identity**, users are prompted to sign in using their Enterprise Identity.

- 1. Make sure that BlackBerry Workspaces has been added as a service to your Enterprise Identity account.
- 2. Click Upload to upload the SAML Service Metadata XML file.
- 3. Click Apply to save your changes. A confirmation message appears.
- 4. Confirm your changes. Sign in again using Enterprise Identity to continue.

### About OAuth integration with third-party providers

BlackBerry Workspaces simplifies user authentication while enhancing security through its ability to integrate with the customer's authentication scheme through a single sign-on procedure. The SSO implementation in Workspaces provides controlled access to all its services, with the customer maintaining control over user identity and authentication. Customers who choose to integrate with Workspaces using the OAuth 2.0 Single Sign On protocol may also choose to authenticate users through a third-party authentication or identity provider (for example, two-factor authentication, Single Sign On, and so on).

To integrate Workspaces to other third-party authentication and identity providers, contact your BlackBerry Workspaces Technical Account Manager for help with the configuration process.

### About multimode authentication

Multimode authentication enables your organization to use multiple user authentication methods based on user email domain.

You can associate each authentication method with one or more domains. Set a default authentication method for undefined domains.

For example, you could define the following authentication policy for your organization and partners:

- All users accessing your BlackBerry Workspaces system with @company.com email address sign in using an Microsoft Active Directory single sign on authentication.
- All users accessing your Workspaces system with a @partner.com email address sign in using username and password authentication.
- · All other users accessing your Workspaces system sign in using email authentication.

For more information on configuring multimode authentication, refer to the *Configuring Multimode Authentication Technical Note*.

### **Configure service accounts**

If your organization has a SharePoint or a Windows File Share connector, define service accounts to allow API access to the system without going through web authentication.

To access Service Accounts, click Service Accounts in the left pane.

### Add a service account

- 1. In the left pane, click Service Accounts.
- 2. Next to the Service accounts area, click +.
- 3. In the Public key box, enter the public key.
- 4. In the System accounts area, enter an email address or distribution list name.
- 5. In the Domain system accounts area, enter domain system accounts, as required.
- 6. Click Add.

### Edit a service account

- 1. In the left pane, click Service Accounts.
- 2. Select the service account that you want to edit.
- 3. To change the public key, enter a new key in the public key in the Public key box.
- 4. To change or add a system account, enter an email address or distribution list name in the System accounts area.

- 5. To change or add a domain system account, enter domain system accounts in the **Domain system accounts** area, as required.
- **6.** Click **Apply**. A confirmation message confirms the operation, and the modified tag appears in the list.

### **Delete a service account**

- 1. In the left pane, click Service Accounts.
- 2. Select the service account that you want to delete.
- 3. Click Delete.
- **4.** In the confirmation window, click **Delete**. A confirmation message confirms the operation.